# The Genevac HT12 & HT8 Series II Evaporation Systems

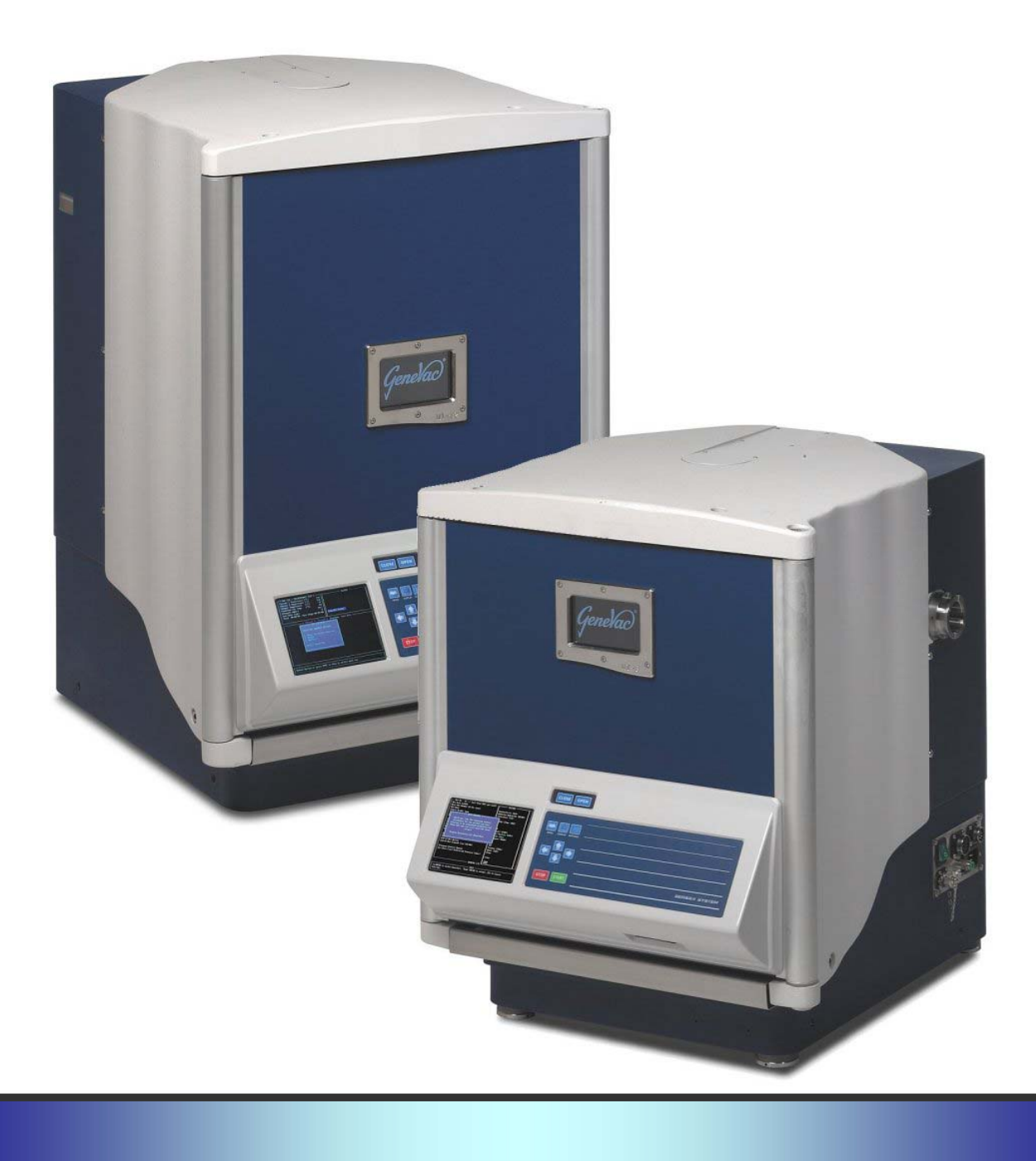

# **User Manual**

Issue 3-1 – January 2009 Part Number 04-4541

## Contents

| Introduction                                                                                                    | 2                                      |
|----------------------------------------------------------------------------------------------------|----------------------------------------|
| Safety<br>Safety Symbols<br>Genevac Evaporators and Combustible<br>Solvents<br>Electrical Safety<br>Limitations of Use                                                                                                    | 4<br>4<br>4<br>4                       |
| Options                                                                                                    | 5                                      |
| Delivery and Installation<br>Checking the Delivery<br>Arranging Commissioning<br>Training<br>Positioning the Evaporator<br>Pipe Connection Overview<br>Identifying the parts<br>Evaporator<br>Scroll Pump<br>Condenser<br>Installing the System | 6<br>6<br>6<br>6<br>7<br>7<br>7<br>7   |
| Intsallation Variations: Lyospeed Systems                                                                                                    | 9                                      |
| Installation Variations: CVP Vacuum Pump<br>Safe Loading of Rotor – General Docume                                                                                                    | 9                                      |
| Nomenclature<br>Use of Correct Accessories<br>Adherence to Mass Limit<br>Loading Sample Holders into Swings<br>Balancing Sample Holders and Swings<br>Good Procedural Practice                                                                  | .10<br>.11<br>.11<br>.12<br>.13<br>.14 |
| Loading the Rotor                                                                                                    | .14                                    |
| Solvents<br>Common Acceptable Solvents<br>Genevac and the ATEX Directive                                                                                                    | . <b>15</b><br>.15<br>.15              |
| Getting Started<br>Switching on the Pump<br>Switching on the Evaporator<br>Locking and Unlocking the Door                                                                                                    | . <b>16</b><br>.16<br>.16<br>.17       |
| Using SampleGuard <sup>™</sup><br>Verifying the Sample Guard Calibration                                                                                                    | . <b>18</b><br>.19                     |
| The Condenser<br>Manual Defrost and Drain<br>Auto Defrost and Drain<br>Flushing the Condenser                                                                                                    | .20<br>.20<br>.20<br>.20               |
| Evaporator Controls                                                                                                    | .21                                    |
| Control Screens: an Overview                                                                                                    | .22                                    |
| Select Run Screen<br>Functions of the Menu Bar<br>Entering Control Data                                                                                                    | .23<br>.24<br>.24                      |
| Run Data Screen                                                                                                    | .25                                    |

| Run Parameter Details                                                                                                    | 25                                                  |
|----------------------------------------------------------------------------------------------------|-----------------------------------------------------|
| Run Log Screen<br>Alarms                                                                                                    | <b>31</b><br>31                                     |
| Shutting Down                                                                                                    | 33                                                  |
| Options Menu                                                                                                    | 34                                                  |
| Starting a Run                                                                                                    | 35                                                  |
| The Evaporation Process                                                                                                    | 36                                                  |
| Optimising a Run<br>Limiting the Chamber Pressure<br>Linking Runs<br>Pre-programmed Runs                                                                                                    | <b>37</b><br>37<br>37<br>37                         |
| Getting the Best from the System<br>Routine Checks<br>Tips for Improving System Performance<br>Further Notes for CVP Pumps<br>Run Parameters Quick Reference                                                                                                    | <b>39</b><br>39<br>39<br>39<br>39<br>40             |
| Problem Prevention<br>Condensation<br>TFA Creep<br>Bumping.                                                                                                    | <b>43</b><br>43<br>43<br>43                         |
| Maintenance<br>Cleaning the Sample Holders and Swings<br>Cleaning the Chamber, Rotor and Swings<br>Scroll Pump<br>Planned Maintenance and Service<br>Moving the System                                                                                                    | <b>44</b><br>44<br>44<br>45<br>45                   |
| Additional Equipment                                                                                                    | 46                                                  |
| Auto Defrost Drain<br>Benefits of Auto-Defrost & Drain<br>Flexibility<br>How it Works.<br>When to use Auto-Defrost and Drain.<br>When not to use Auto-Defrost and Drain<br>Drying HPLC Fractions<br>Lyophilising HPLC Fractions<br>Notes on Lyophilisation<br>Drying Mixed High and Low Boiling Point<br>Samples | <b>47</b><br>47<br>48<br>48<br>49<br>50<br>50<br>50 |
| Programming Guides<br>Drying HPLC Fractions<br>Fast Lyophilisation of HPLC Fractions<br>Mixtures of High and Low Boiling Point Solve                                                                                                    | 52<br>52<br>53<br>nts<br>54                         |
| Technical Data<br>EC Declaration of Conformity<br>Warranty Statement<br>Amendment Control Form                                                                                                    | <b>55</b><br>56<br>56<br><b>57</b>                  |
| Useful Information                                                                                                    | 58                                                  |
|                                                                                                    |                                                     |

## Introduction

The Genevac Series II range of evaporation systems provide very high performance coupled with ease of use. The systems are simple to set up, easy to operate and very flexible. The *HT8-SII* and *HT12-SII* evaporation systems are comprised of an evaporation chamber and rotor, with an external *cryopump-condenser* unit. Vacuum is provided by a *Scroll Pump* (although other types of vacuum pumps can be used).

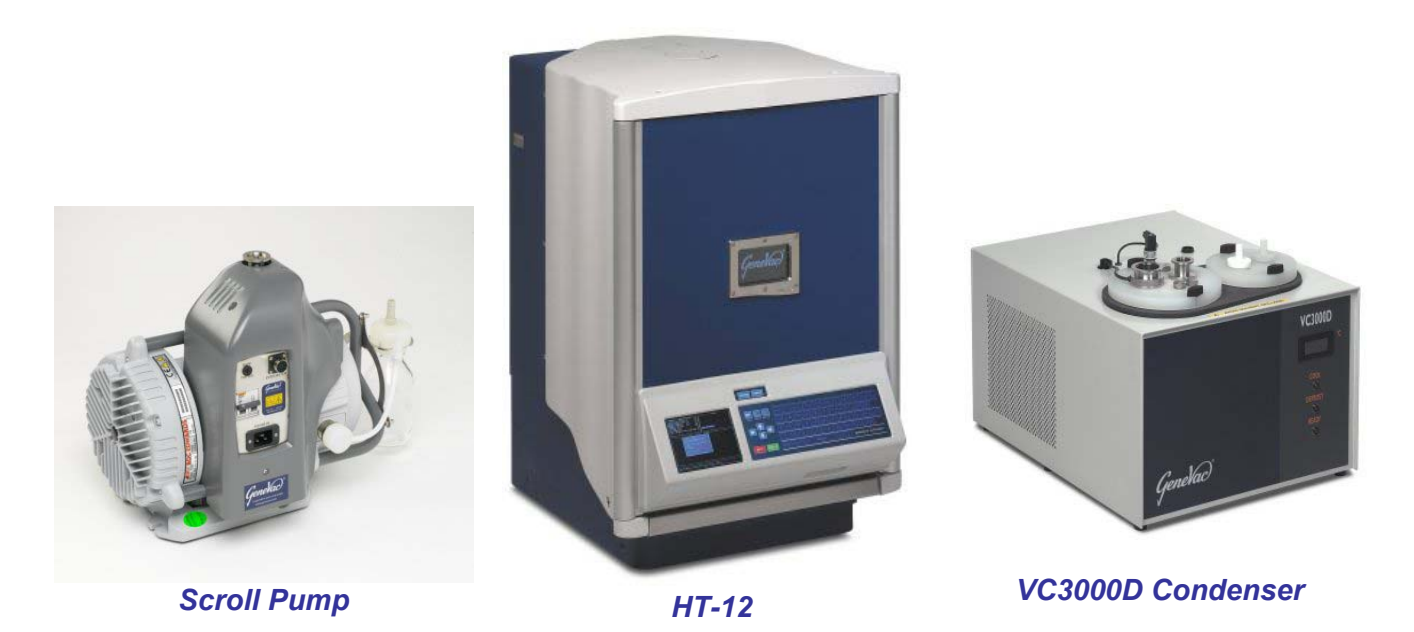

**Note:** Earlier build variants of the HT8-SII system may have a smaller (shorter) vacuum chamber. The current production versions appear outwardly similar to the HT12-SII, but may be distinguished by a two-tier rotor, where the HT12-SII has three tiers.

Solid-state case heaters and Coolheat radiant lamps heat the chamber and samples. The control of chamber, sample holder and sample temperature, vacuum ramping rate, chamber pressure, rotor speed and run time are all handled by an embedded PC.

The system offers the facility to auto program run parameters for any (recognised) solvent or mixture. Simply select the solvent(s) from a drop down menu, enter details for volume and sample holder type, select Auto Program and optimised run parameters appear highlighted in cyan on the display screen.

| Author Tesperatore (*CI U)<br>antenere tas bay, (*CI U)<br>essany feldert 311<br>an Artic Carel B                                                                                                    |                      |       |    |                  |
|----------------------------------------------------------------------------------------------------|----------------------|-------|----|------------------|
| Control of the State Of the State Of the Sta | HEND DISPLAY ISTIMUS | ERT   | YU | 1 0 P            |
| Phillipse 11 mar 120054                                                                                                    |                      |       |    |                  |
| 2. Street<br>Salas Spiler Pa                                                                                                    |                      | C V B | NM | FI F2 F3         |
|                                                                                                    | STOP START           | SPACE |    | SERIES II SYSTEM |

**Evaporator Screen and Keypad** 

The status of the system is shown on an LCD screen. Programming input is via a keypad and simple to use up-down controls enable the run time, rotor and chamber temperatures to be set in an instant.

Lyophilisation (Freeze Drying) may be achieved in *LyoSpeed*<sup>™</sup> enabled systems fitted with an *Auto Defrost & Drain* condenser. Samples must be frozen before loading into the evaporator.

Automatic end of run shut down may be programmed manually with a simple time setting, or may be achieved by automatic end of run prediction using *Heat Flow* or *Sample Detection* methods.

The *Run Progress* screen has a fully featured graphical display, providing annotated plots for temperature and pressure. The control software enables the user to specify and store a library of up to 100 different evaporation profiles.

Run profiles can also be linked to provide multi stage runs. Up to 100 different profile steps can be linked and iterative loops can also be programmed. With a maximum single run time of just below 100 hours, this makes the system extremely flexible.

This manual will guide you through the requirements for setting up, operating and maintaining the system. It will facilitate the most efficient procedures to protect your product's integrity and ensure optimum performance at all times.

# Safety

## **Safety Symbols**

The following safety symbols are used throughout this manual and are defined as follows.

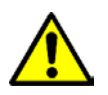

Hazards that can be harmful to health, or lead to serious damage or injury.

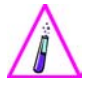

Possible risk to sample integrity.

### **Genevac Evaporators and Combustible Solvents**

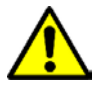

Please note it remains the responsibility of the user to consider safety when evaporating any combustible solvents, and to place the system in a well-ventilated environment. Genevac's position regarding evaporation of such solvents, particularly with respect to the European ATEX directive, is available on our website or from your local sales representative.

## **Electrical Safety**

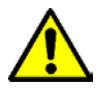

Important: the system must be earthed. This evaporation system is a safety class 1 product according to IEC classification. It must never be used with any interruption to the safety earth conductor. It is an installation category II product and is intended to operate from normal, single-phase power supplies.

This evaporator is designed for use in a degree 1 environment (no pollution, or only dry non-conductive pollution).

Any maintenance or repair of this product must be carried out by Genevac personnel (or approved representatives of Genevac) using only approved spare parts.

## Limitations of Use

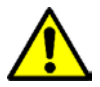

The HT8-SII and HT12S-II evaporation system is **unsuitable** for use under the following circumstances:

- With strong mineral acids such as HCI and HBr at all concentrations, unless specifically built to order.
- Evaporating diethyl ether and other similar low auto-ignition solvents.
- For use as a pressure vessel.

# Options

Available options include:

- Bump protection (*Dri-Pure* <sup>™</sup> and *Variable Dri-Pure*).
- High power *Coolheat* lamps.
- Low UV lamp lenses.

**Data Logging** is available. The easy-to-use package provides the data needed for process and quality control.

Hardware Required:

- PC running 'Windows' (95, 98, NT, 2000 or XP).
- Around 5Mbytes of free space on your hard drive.
- Serial Port on the PC or USB to Serial Adapter.
- Serial Cable to connect the PC to the Evaporator.

Contact your sales representative for purchase and installation details.

## **Delivery and Installation**

Installation and commissioning by Genevac personnel is an option available with every new Genevac HT system. Installation instructions are provided should the commissioning option not be selected.

#### Checking the Delivery

Check the contents of the delivery, against the delivery note, as soon as possible. Notify Genevac Ltd immediately if any parts are missing or damaged. (Refer to the back cover for contact details).

#### Arranging Commissioning

If your system is to be delivered separately, Genevac Ltd will contact you prior to delivery, to agree a convenient date to commission your system.

#### Training

Commissioning normally includes training in the basic operation of the system. Further in-house training is recommended to fully exploit the flexibility of the system.

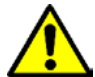

The HT8-SII and HT12-SII evaporation system must not be operated by personnel who lack the training or experience to comprehend the hazards that can arise when using the system. Personnel without such training require thorough instruction. These operating instructions should form the basis of this instruction.

#### Positioning the Evaporator

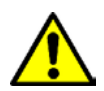

The evaporator and condenser must be sited on a level and sturdy work-surface. Position the system least 300mm away from the edge of a bench and the same distance clear of any breakable objects or areas where entrapment could occur. If this positioning requirement is impractical, the evaporator should be bolted to the bench or trolley, by its

four mounting feet, using M10 high tensile bolts. Consult Genevac for advice on any other positioning requirements.

#### Pipe Connection Overview

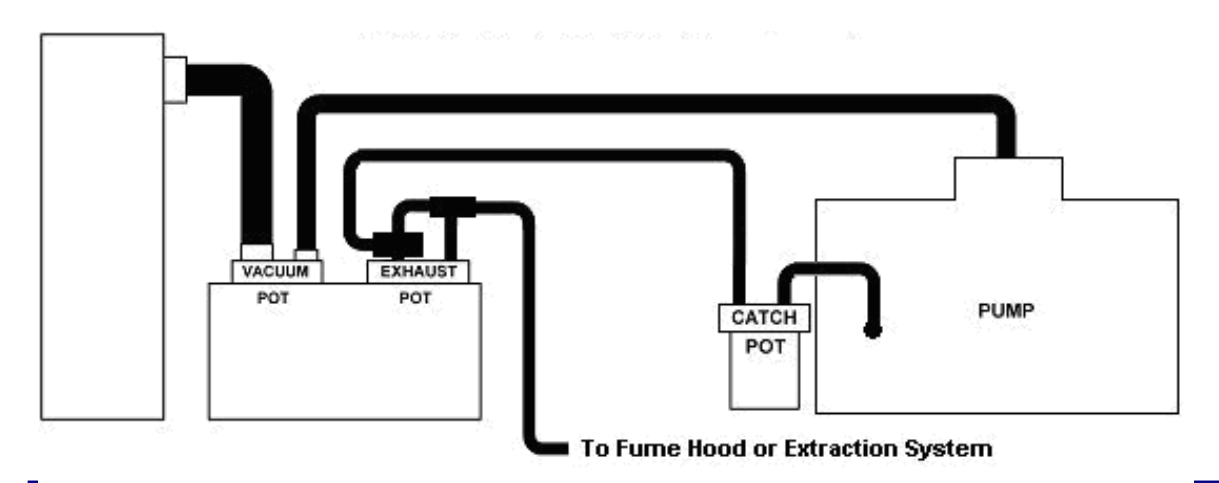

## Identifying the parts

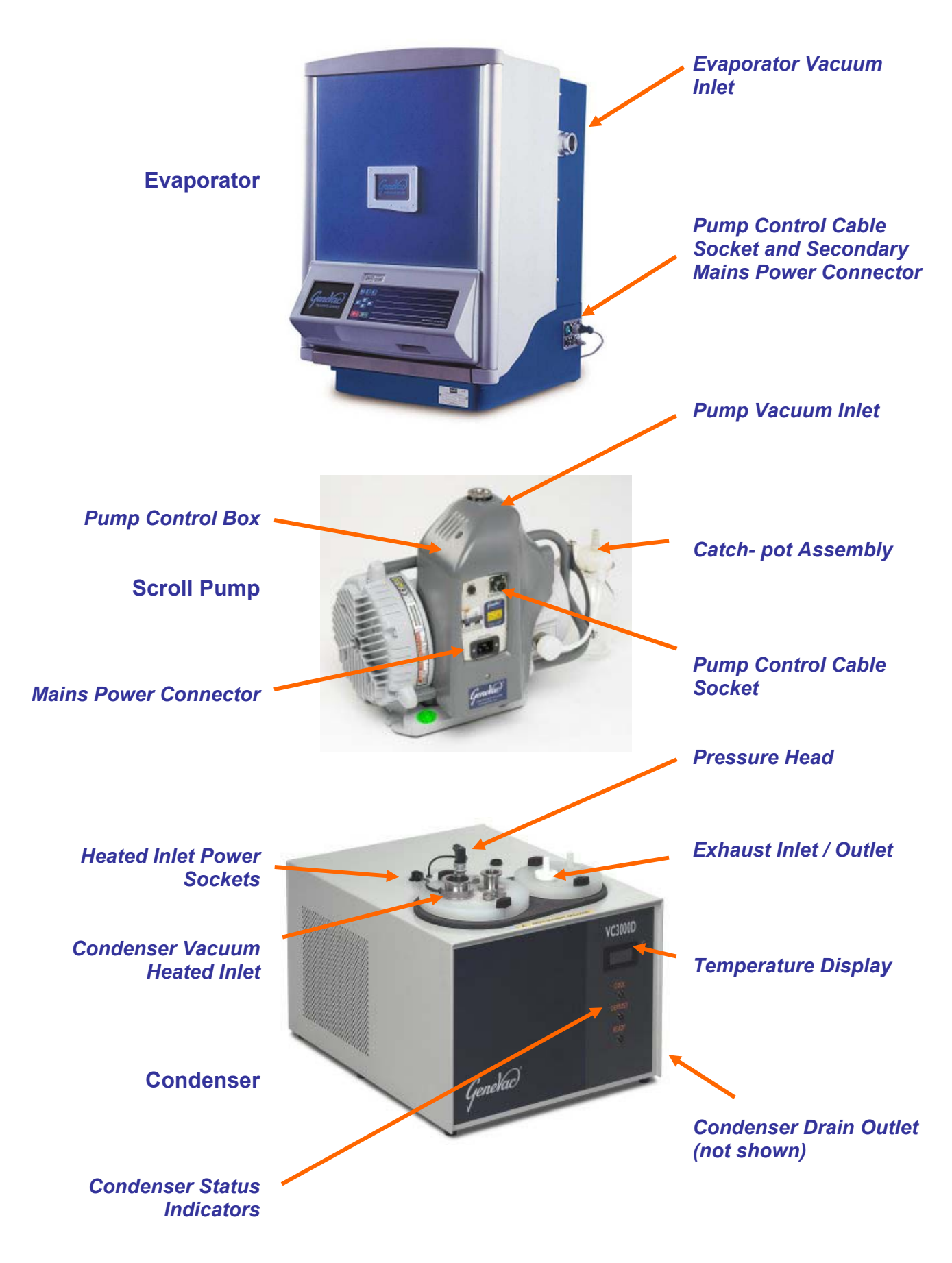

### Installing the System

The following instructions refer to the installation of an HT8-SII or HT12-SII evaporator with a scroll pump. Details follow, showing the differences that may be encountered on earlier build variants.

Place the Evaporator and Condenser in their intended location. The condenser must be placed to the right of the evaporator so that the *condenser drain connectors* are accessible.

Connect the heated inlet tube to the condenser *heated inlet*, using an appropriate clap and centre ring. Connect the other end of the heated inlet tube to the evaporator *vacuum inlet*. Plug the heated inlet power lead into the *heated inlet power socket* on top of the condenser.

Screw the **Pressure head** into its connector on top of the condenser. Connect the sensor cable (from the condenser) and secure it using the screw supplied.

Connect suitable pipes (not supplied except for *LyoSpeed* systems) to the spigots of the *condenser drain outlet*. Place the other end of the drain pipes in a suitable waste solvent container (not supplied). Ensure the end of the drain pipes cannot be submerged in the waste solvent.

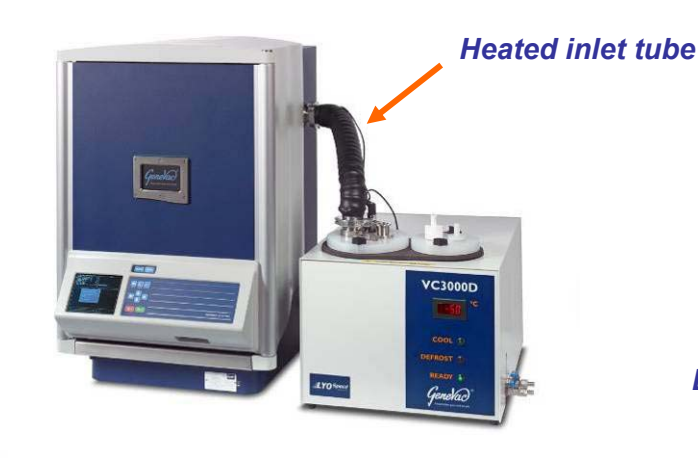

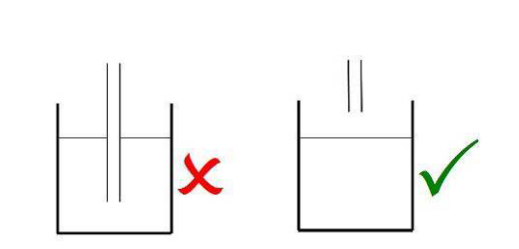

Do not submerge waste solvent pipes

Connect the condenser cable to the socket on the side of the evaporator. Connect the other end of the cable to the socket on the condenser. **Note:** The condenser cable has 19-way, QM connectors, a male connector at one end, a female connector at the other end, and only connects to the corresponding sockets in the correct orientation.

Fit the *pump control box* to the pump using the connectors, clamps and fasteners supplied. Fit the exhaust catch-pot bracket and *catch-pot assembly* to the pump. Push the exhaust outlet adapter into the pump exhaust outlet and connect the pipe supplied, from the exhaust outlet to the catch-pot.

Connect the 25KF convoluted vacuum tube to the *pump vacuum inlet* with an appropriate clamp and centre ring. Connect the other end of the convoluted vacuum tube to the condenser vacuum inlet.

Connect a length of exhaust tube to the spigot on top of the *pump catch-pot assembly*, and secure it with a pipe clamp. Cut the pipe to an appropriate length and connect the other end of the exhaust tube to horizontal spigot of the condenser *exhaust inlet*.

Cut a length of exhaust tube (approximately 300mm) and connect it to the top (vertical) spigot of the condenser **exhaust inlet**. Secure it with a pipe clamp. Connect the other end of the pipe to a spigot of the T piece.

Cut another short length of exhaust tube (approximately 200mm) and connect it to the condenser **exhaust outlet**, secure it with a pipe clamp. Connect the other end of the exhaust tube to s spigot of the T piece. Connect the remaining exhaust hose to the T piece. Connect the other end of the exhaust tube to an appropriate laboratory fume extraction system. See the diagram entitled: **Pipe Connection Overview** for details.

Connect the pump control cable to the *pump control cable socket* on the pump. Connect the other end of the pump control cable to the *pump control cable socket* on the side of the evaporator. **Note:** The pump control cable has 8-way QM connectors, a male connector at one end, a female at the other end and only connects to the corresponding sockets in the correct orientation. To connect the control cable, push the connector into the socket and twist the knurled grip clockwise until it clicks into place.

Connect a mains power cable to the pump *mains power connector*. Connect the second mains power cable to the *secondary mains power connector* on the side of the evaporator. Connect the mains power cables to two separate, suitable mains power outlets.

**Note:** The primary power to the evaporator is delivered via the pump control cable. The mains cable to the evaporator supplies power to the infra red lamps and chamber heaters only.

The system is now ready to switch on. Carry out an inspection to ensure all parts are fitted correctly and securely. Read the rest of this manual before operating the system.

### Intsallation Variations: Lyospeed Systems

Connect the single solvent drain pipe to the drain outlet manifold of the *LyoSpeed* condenser system. Ensure the end of the drain pipe cannot be submerged in the waste solvent.

### Installation Variations: CVP Vacuum Pump

#### CVP Pump exhaust outlet

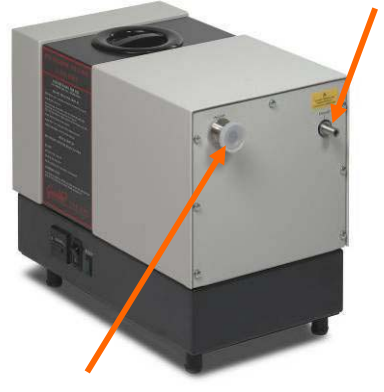

CVP Pump vacuum inlet

Install the CVP pump in the same way as the scroll pump, the following additional instructions apply.

Cut a length of exhaust tubing (approximately 250mm) and connect it to the pump exhaust outlet, seal the connection with a pipe clamp. Place the pump exhaust catch-pot next to the pump (adjacent to the **Pump Exhaust Outlet**) Connect the other end of the short tube to a spigots on top of the pump catch-pot, seal the connection with a pipe clamp.

Connect another length of exhaust tubing to the second catch pot spigot, seal with a pipe clamp. Cut this tube to an appropriate length and connect the free end to the condenser exhaust inlet. Seal the connection with a pipe clamp.

**Note:** Early build versions of the CVP pump require a different pump control cable which connects to the pump via a plastic (Buccaneer) connector. Do not attempt to exchange a CVP pump for a scroll pump. This operation requires a set-up in the system software that may only be carried out by Genevac Service personnel or a trained representative of Genevac.

## **Safe Loading of Rotor – General Document**

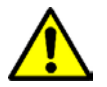

Genevac are obliged to include the following information in its entirety, irrespective of the system type.

As with all centrifuges, Genevac centrifugal evaporators must be loaded correctly to remove the risk of damage. Failure to correctly load a system can lead to unrecoverable loss of samples and damage to the system. This guide is intended for new users and also as a reminder for more experienced users. The principles outlined apply to all Genevac evaporators.

The following instructions deal with various aspects of loading:

- Use of correct swings and sample holders
- Observation of weight limits
- Safe loading of sample holders into swings
- Balancing of swings and sample holders
- Good procedural practice

### Nomenclature

Some Genevac systems feature *fixed rotors* which have angled holes for individual tubes or holders. The following instructions are primarily concerned with the more common *swung rotors*. The new range of Genevac sample holders (blue in colour) include integral swing holders such as the example shown.

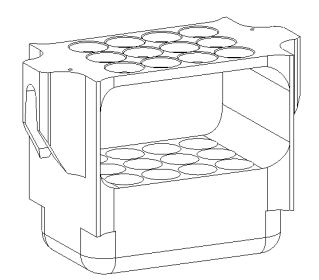

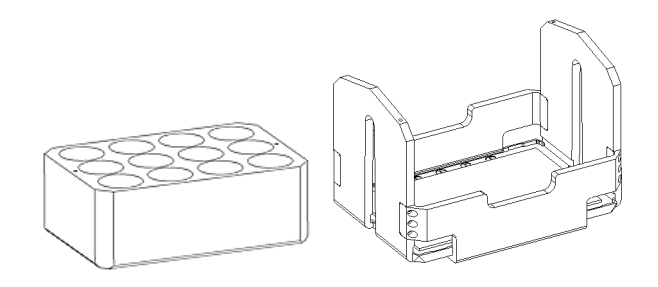

Integral Swing / Tube Holder

Tube Holder and Side-Bridge Swing

Sample holders requiring a separate swing (or bucket) may also be used.

Each of these swing types lifts straight out of the rotor. The ideal swing type depends on the *sample holder* required. A large range of sample holders is available. Load the tubes, vials, beakers or flasks into the sample holders, then place the sample holders in the swings.

## Use of Correct Accessories

Genevac supply a wide range of sample holders to cover a variety of plate, tube, vial or flask formats. Where no holder is available, custom units can be made. To ensure that bespoke holders are suitable and approved for use, new sample holders may be designed in collaboration with the Genevac R&D department.

Criteria for approval:-

- Mass within prescribed maximum limit.
- Matched sample holder mass within a set.
- Correct centre of gravity.
- Good thermal conductivity.
- Correct hole, form and size, tolerance to reduce risk of tube or vial breakage under centrifugal acceleration.

All Genevac holders are designed with these constraints in mind. 3<sup>rd</sup> party accessories may not be. With the exception of microtitre plates, do not load any non-Genevac holders into a system without gaining approval from Genevac. Failure to comply may result in unrecoverable loss of samples, severe damage to equipment and invalidation of the warranty.

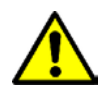

All swings and holders must be approved for the Genevac system in which they are used (applicable particularly where Series I and Series II evaporators are used within the same laboratory). For example, some sample holders designed for use in Series II systems, might appear to fit in a Series I system, but would exceed the weight limitations. If in doubt, consult

Genevac before using such holders.

There are also instances where a sample holder intended for one tube or vial, becomes unsuitable if used with something else, even though it might appear that the alternative tube fits. The Genevac Accessories Brochure indicates the maximum tube length that each holder is designed to take. Always adhere to these limits.

Similarly, sample holders intended for use in a Side-Bridge swing must not be used in an Open swing, even though they might appear to fit. The Genevac Accessories Brochure has a note: For use in Side-Bridge Swing by these items, but if in doubt, ask Genevac.

Please note that some (not all) of the Bohdan Miniblock system sample holders significantly exceed the mass limitations of a Genevac system. If you plan to use Bohdan Miniblocks in a Genevac system, please contact Genevac for a list of the relevant weights.

### Adherence to Mass Limit

The total mass that can be loaded onto each position of a Genevac swung rotor. This mass includes:

- The swing •
- The sample holder
- The tubes or vials
- The sample solutions

Do not exceed the mass limit under any circumstances. In most cases, with normal solvent volumes, sample holders sold by Genevac fall within the mass limit for a series II system. If in any doubt, load up a full swing and weigh it.

## Loading Sample Holders into Swings

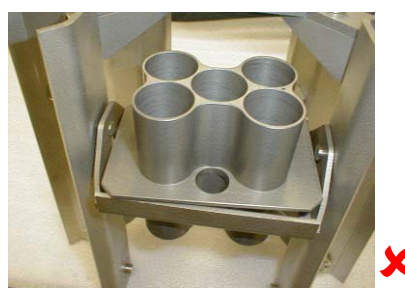

Sample Holder rotated

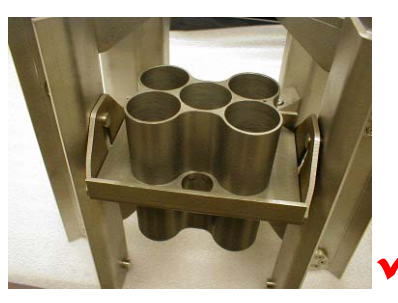

Sample Holder correctly seated

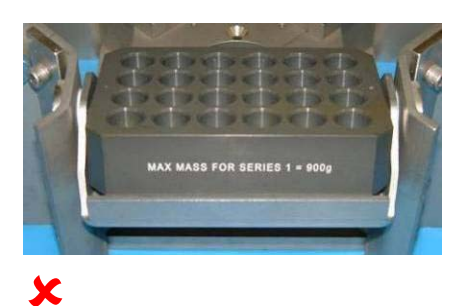

Sample Holder on edge of swing

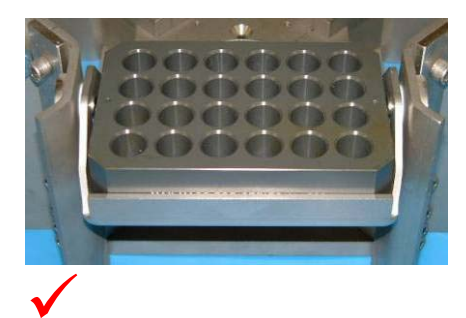

Sample Holder correctly seated

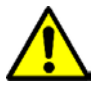

This information is applicable where Series 1 and series II equipment is used in the same laboratory.

There are two possible ways in which a sample holder may be miss-loaded into an older type of swing. One is to rotate the sample holder such that its corners rest on the edges of the swing. The other is to place the sample holder so that one side rests on the edge of the swing.

Both these modes of miss-loading are possible with a Series 1 *open* or *standard* swing, but are virtually impossible with a Series II swing. Care must still be taken when loading the samples.

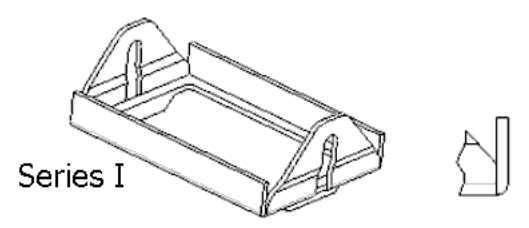

The Series 1 design is easy to distinguish. The corners are not welded.

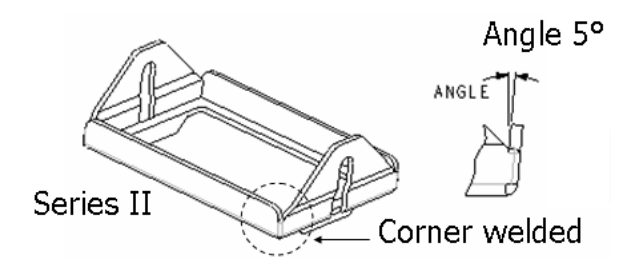

The Series II swing has angled sides and rounded corners that are welded.

Genevac offer an option to upgrade to the new range of sample holders and swings. This upgrade permanently avoids the possibility of mis-loading..

## **Balancing Sample Holders and Swings**

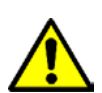

Opposite pairs of swings must be balanced within 10g and the swings must be of the same type and version. Please note that there are several versions of **Side Bridge Swings** in circulation with a static weight ranging from 375g to 445g. Place swings of the same static weight, in diametric opposition on the rotor; ideally use the same version of swings in all ons of each rotor level.

four positions of each rotor level.

Genevac systems have some inbuilt tolerance for imbalance, and a safety system which stops the rotor if the *out-of-balance* is unacceptably high. However, to minimise noise nuisance and wear-and-tear the balance limit should always be observed.

If the evaporator is to be partially loaded, always fill the top rotor level first. Then fill the second level, then the third (third level applies to HT12-SII evaporators only).

Real loads may be balanced using *Dummy* samples. They must be of a similar solvent composition. For example, do not balance 200g of 50 / 50 - Water / Acetonitrile with 200g of water. Partway through the run, the acetonitrile evaporates but the water remains, resulting in an imbalance of 100g.

Note that with a system such as the *Fast-Stack*<sup>TM</sup> swing, balancing is slightly more complex. Suppose a *Fast-Stack*<sup>TM</sup> *Deepwell* swing is used with two 96 well microtitre plates, 2ml per well. In one swing, the lower microtitre plate is empty, the upper microtitre plate is full, 1.8mls per well. On the other swing, the reverse is true.

The two swings now weigh the same. However, if placed opposite each other in on a rotor, would be imbalanced. This is because when the swings rotate to their operating attitude, the centre of mass of one is at a different radius to that of the other.

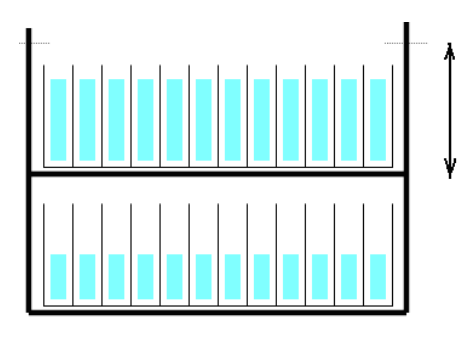

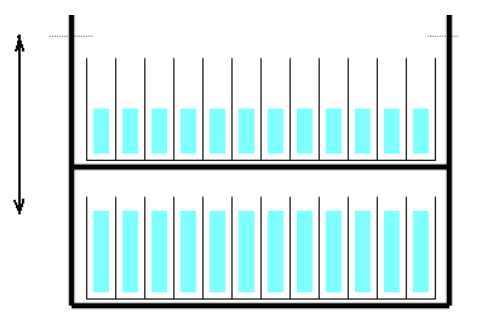

Swings are the same weight but not balanced

It is also preferable to run the evaporator with all four swings fitted to each level of the rotor. If there are only enough samples to fill two swings, it is better to distribute the samples into four holders (or, at least, place two empty holders in the rotor). This reduces the mechanical stress on the rotor and helps to distribute the heat flow evenly between the samples.

## **Good Procedural Practice**

Finally, there are a few general rules for safe operation of a system:

- Only permit users, familiar with all the issues outlined in this document, to operate the equipment.
- Only load swings and sample holders that are approved by Genevac.
- The same user should be responsible for loading and starting the system.
- Never leave the system unevenly loaded with the door closed. Someone may start it.
- Never start, or restart a system without checking it is evenly loaded, all sample holders are correctly seated and all holders swing freely.

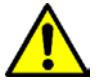

Miss-loading may result in unrecoverable sample loss, damage to equipment, and could void the warranty.

## Loading the Rotor

Samples in the chamber are subjected to accelerations of up to 500G. The maximum load capacity is 1.5kg per swing. The load capacity includes tubes, solvent, sample, sample holder and swing.

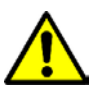

Always observe the following Precautions

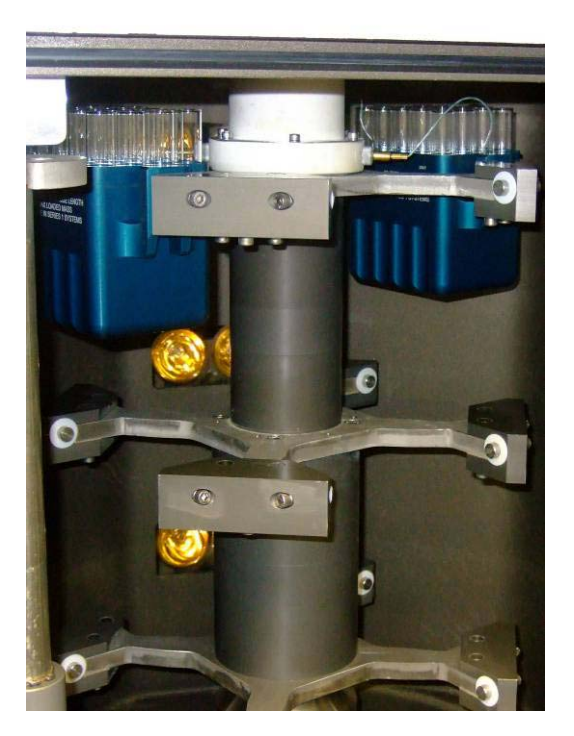

- Never exceed the maximum load capacity of 1.5 kg per swing.
- Ensure tubes locate correctly in tube holders.
- Locate sample blocks correctly in sample swings.
- Load two or four tube holders in opposite and balanced configurations.
- Distribute tubes in sample holders symmetrically.
- Balance oppositely loaded pairs of sample holders to within 10g.

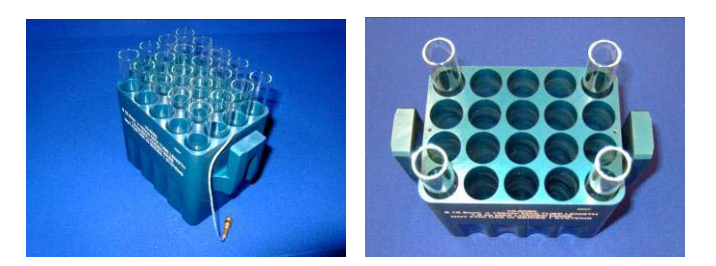

Rotate the rotor by hand. Check that all tube holders and plates are correctly located and swing freely. Use only the sample holders supplied with the system, or that are specified for use with the system. Never use non Genevac approved sample holders.

Genevac Ltd will not accept responsibility for any loss or damage incurred by improperly or excessively loaded rotors.

## **Solvents**

## **Common Acceptable Solvents**

| Solvent                      | Density (g/cm <sup>3</sup> ) | Density Temp. (°C) | Autoprogram<br>Available |
|------------------------------|------------------------------|--------------------|--------------------------|
| Acetic Acid                  | 1.05                         | 20                 | N                        |
| Acetonitrile (ACN)           | 0.79                         | 20                 | Y                        |
| Ammonium Hydroxide (NH3OH)   | 0.90                         | 20                 | Y                        |
| Chloroform (TCM)             | 1.48                         | 20                 | Y                        |
| Dichloroethane (DCE)         | 1.24                         | 20                 | Y                        |
| Dichloromethane (DCM)        | 1.33                         | 20                 | Y                        |
| Dimethylacetamide (DMAc)     | 0.94                         | 20                 | Y                        |
| Dimethylamine (DMA)          | 0.68                         | 20                 | N                        |
| Dimethylformamide (DMF)      | 0.94                         | 25                 | Y                        |
| Dimethylsulfoxide (DMSO)     | 1.10                         | 20                 | Y                        |
| Ethanol (EtOH)               | 0.79                         | 20                 | Y                        |
| Ethyl Acetate (EtAc)         | 0.90                         | 20                 | Y                        |
| Hexane (Hex)                 | 0.65                         | 20                 | Y                        |
| Isopropanol                  | 0.79                         | 20                 | N                        |
| Methanol (MeOH)              | 0.79                         | 20                 | Y                        |
| N-Methyl-2-pyrrolidone (NMP) | 1.02                         | 25                 | Y                        |
| Pyridine                     | 0.98                         | 20                 | N                        |
| Tetrahydrofuran (THF)        | 0.89                         | 20                 | Y                        |
| Toluene (PhMe)               | 0.87                         | 20                 | Y                        |
| Tri Ethyl Amine (TEA)        | 0.73                         | 20                 | Y                        |
| Trifluoroacetic acid (TFA)   | 1.54                         | 20                 | Y                        |
| Water                        | 1.00                         | 20                 | Y                        |

HCI, Thionyl Chloride or Di Ethyl Ether compatibilities are not available.

### **Genevac and the ATEX Directive**

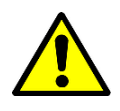

Please note that it remains the responsibility of the user to consider any solvents being evaporated within the context of the ATEX directive. The presence of solvents on the list above indicates only that they will not damage the system. If further information is required, please contact your Sales Representative or visit <u>http://www.genevac.com/</u>

Those solvents with a **Y** in the **Autoprogram Available** column are available from the **Solvent** drop down list when setting up a run. The solvents with an **N** against them must be entered using the **Other** option and the rest of the data entered manually

## **Getting Started**

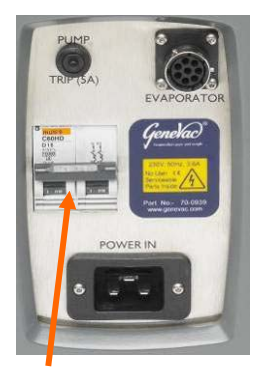

Scroll pump power switch

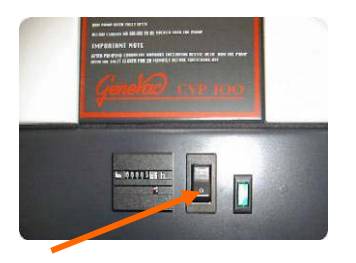

CVP pump power switch

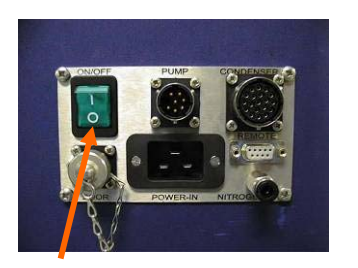

### Evaporator power switch

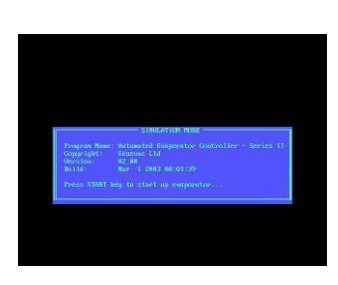

Software Control Screen

The following notes provide basic instructions for starting up the evaporation system. Refer to the relevant sections of this manual for detailed information on specific steps.

## Switching on the Pump

Connect the pump to the mains and switch on the mains.

Switch on the pump power switch.

Note: The pump does not start until the evaporator is switched on.

### Switching on the Evaporator

Switch on the evaporator power switch.

There is a short delay while the imbedded PC completes its boot up sequence. The display shows the **Software Control** screen.

The system is now in stand-by mode.

Press the **START** key **START** to start the system:-

- The pump starts.
- The display shows the *Run Select* screen.
- The condenser starts after a delay of approximately three minutes.

Note: The system is not available for use until:

- The pump reaches its operating temperature (CVP pumps only).
- The system *Pump Warming* delay times-out (HCL systems with a scroll pump only).
- The condenser temperature cools below 0°C.

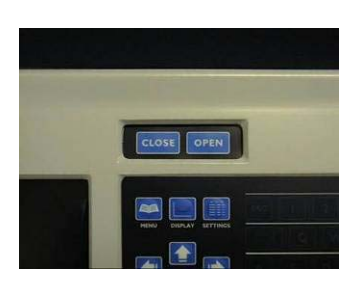

### Locking and Unlocking the Door

Press the *Open* key on the front panel to unlock the door and open the door manually.

Hold the door closed and press the *Close* key to lock the door. A beep indicates when the door is closed and the door lock status is shown when the *Run Log* screen is displayed.

**Note**: The door can only be unlocked when the rotor is stationary and the system is at atmospheric pressure.

## Using SampleGuard<sup>™</sup>

# SampleGuard Transmitter and Probe

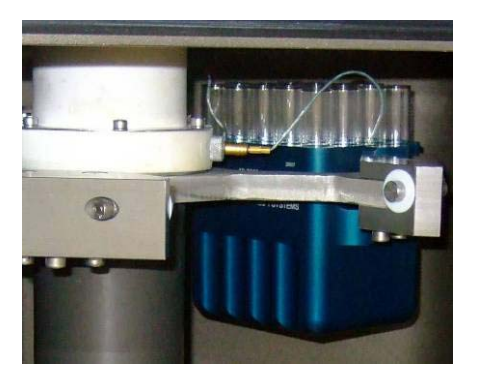

Sample holder probe hole

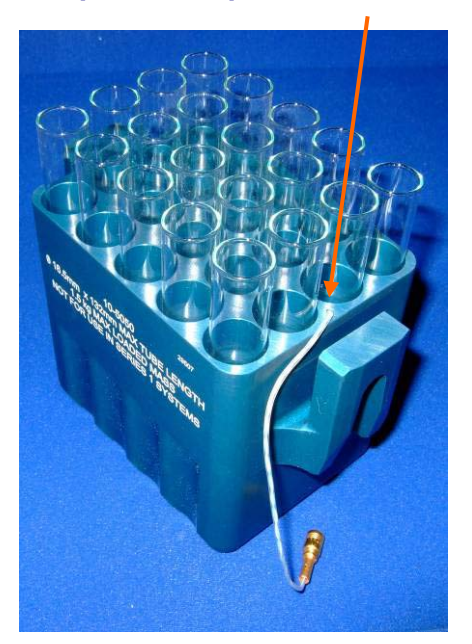

**SampleGuard** is a dual channel temperature monitoring system that operates when the rotor spins. One channel allows the evaporator to control the temperature of a sample holder, the other monitors the temperature of a sample within the holder.

The temperature differential, caused by evaporative cooling, is used to monitor sample drying progress.

Connect the **SampleGuard Probes** to the **SampleGuard Transmitter** as shown. The numbers **1** and **2**, stamped into the SampleGuard transmitter, identify the input connectors for each channel.

Connect a **SampleGuard Stuffer Plug** to the third connector for normal system operation.

Insert the **Channel 1** (control channel) temperature probe into the small probe hole in one of the sample holders.

Insert the *Channel* **2** temperature probe into a sample tube / vial / well etc.

Press the **SETTINGS** key to display the **Run Data** screen.

Use the cursor keys to select the **SampleGuard Control Channel** field and select channel 1 as the control channel.

**Note:** Only use the option to select channel 2 as the *SampleGuard Control Channel* if there is a fault with channel 1 or its associated temperature probe. In this instance, insert the channel 2 probe into the probe hole of a sample holder. The sample temperature cannot now be monitored.

Use the cursor keys to select the **SampleGuard Control Temperature** field and press **ENTER**.

Input the new value and press **ENTER** again.

The system requests a confirmation command to make the change and close the *Run Data* screen. Press **Y** for yes and *N* for no.

The SampleGuard transmitter requires the rotor to spin at sufficient speed before it operates. The message *TxD* displayed on the screen, indicates that the SampleGuard is not transmitting. This could be because the rotor is spinning up or is running at *Very Low* speed. **Note:** Significant cooling (and possibly freezing) occurs during evaporation (the extent is dependant upon the solvent). It is advisable to position the sample probe in a sample near the centre of the holder. Since the central wells are surrounded by other frozen or cold wells, there is a significant thermal drain during evaporation.

This effect is particularly prevalent when using microtitre plates. Under these conditions, dryness may occur in the outer wells whist the central samples remain in solution or frozen. The use of Genevac Heat Transfer Plates is beneficial in reducing this effect, by providing an even heat transfer across the plate.

When positioning the sample probe, always ensure that the probe tip is located firmly at the bottom of the well, vial or tube. Once positioned, the probe stays firmly in position under centrifugal force.

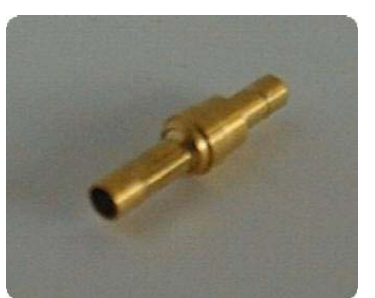

Sample Guard Stuffer Plug

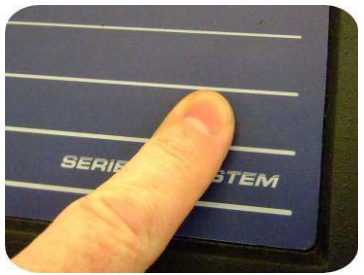

Access temperature display with Hidden Key

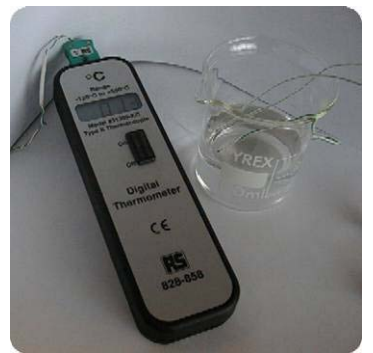

**Comparison Thermometer** 

## Verifying the Sample Guard Calibration

The following operation requires the use of a *Sample Guard Power supply*. This is may be ordered as an option or may be purchased from Genevac.

With the evaporator switched on, open the evaporator door and remove the *Sample Guard Stuffer Plug*.

Connect SampleGuard probes to channels 1 and 2 and immerse their ends in a beaker of water at approximately 40°C.

Connect the power lead from the Sample Guard Power Supply to connector 3 of the Sample Guard transmitter. Plug the Sample Guard Power Supply into a suitable mains power outlet and switch it on.

Close the door so that the screen may be viewed, but do not lock it. This prevents any chance of inadvertently starting the rotor with the power supply cable connected.

Press a hidden key on the keypad (as shown) and verify the indicated temperatures against a calibrated digital thermometer.

Compare the readings on the display with that of a calibrated reference thermometer measuring the temperature of the same water.

The frequency of verification and record retention, should meet the requirements of your ISO/EN/BS 9000 series or NAMAS procedures.

Disconnect the SampleGuard Power Supply lead from the SampleGuard Transmitter, refit the SampleGuard Stuffer Plug.

The SampleGuard system will not operate without the Stuffer Plug fitted.

## The Condenser

The condenser starts automatically a short time (approximately 3 minutes) after the evaporator is switched on. There is a further short delay before the condenser reaches operating temperature. Drain the condenser (defrost first if necessary) before each run and at the end of each day.

Access the **DEFROST / DRAIN CYCLE** for the condenser via the HT8 or HT12-SII **Select Run Screen**.

#### Manual Defrost and Drain

To start the defrost cycle, move the cursor to the **DEFROST / DRAIN CYCLE** using the up-down cursor keys and press the **ENTER** key.

The **DEFROST VALVE** opens and the defrost cycle begins.

The required frequency of defrosting and draining the condenser depends on the volume and nature of the evaporated solvents.

The maximum defrost period should be no longer than two hours. Defrost and drain the condenser after each run to obtain optimum performance from the condenser.

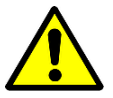

Before opening the condenser drain valves, ensure that pipes connect the two valves to a suitable waste solvent container.

### Auto Defrost and Drain

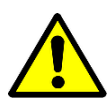

Ensure that a suitable waste solvent container is connected to the condenser drain pipe at all times. Draining occurs automatically, even after the run has completed. Ensure that the end of the drain hose remains above the level of waste solvent in the container.

### Flushing the Condenser

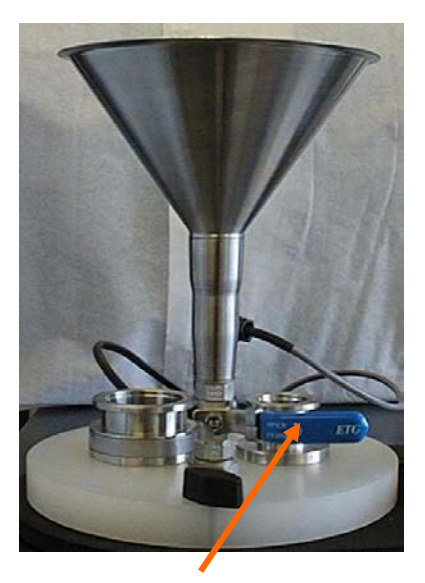

Flushing Valve

Use the condenser flusher (if fitted) to clean traces of volatile solvent from the condenser before evaporating a less volatile solvents, the condenser operates most efficiently when it is drained and clean.

Always drain the condenser before using the condenser flusher. Select *FLUSH* on the HT12-SII or HT8-SII *Menu Bar* and press the *START* key. Wait until the system vacuums down to approximately 5mabr. Pour approximately 100 ml of acetone into the flushing funnel and open the *flushing valve*.

Close the flushing valve after use. Stop the system and allow it to vent to atmospheric pressure. Drain the flushing solvent from the condenser vacuum pot. Repeat the flushing procedure as necessary.

Never use the flushing valve to vent the system,

## **Evaporator Controls**

The evaporator keyboard, controls and display screens, are designed for ease and simplicity of use. The frequently used function keys are on the left hand side of the keyboard. The right side illuminates to accept input when the *Run data* screen is accessed.

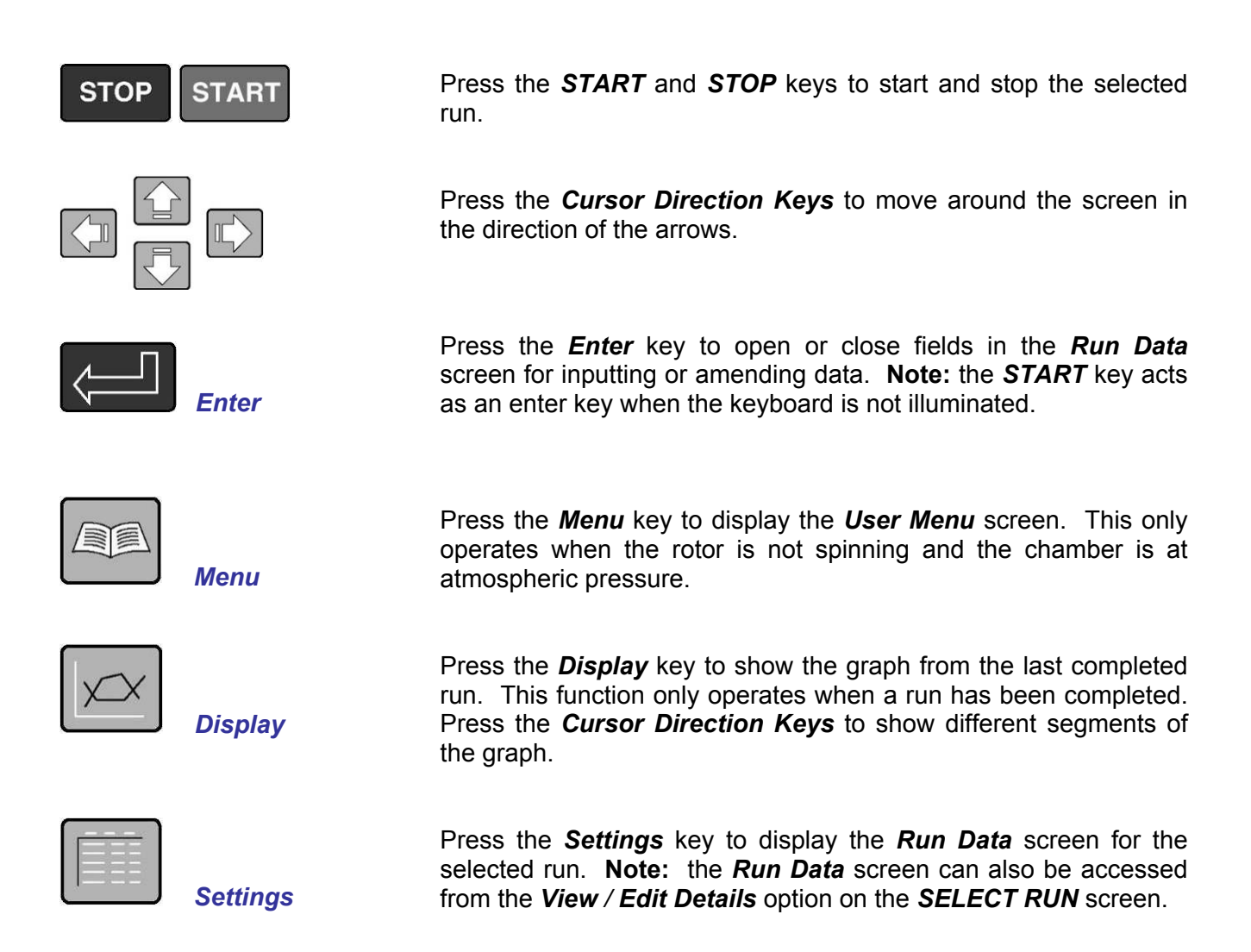

## **Control Screens: an Overview**

There are three main control screens. The information on this page is a brief overview of what the screens do. Detailed descriptions are provided in following sections.

#### 1. Select Run Screen.

|           |                                              | SE                           | LECT RUN                     | -              | 1123    |         |     | 100 |     |
|-----------|----------------------------------------------|------------------------------|------------------------------|----------------|---------|---------|-----|-----|-----|
| NO.       | Name                                         | Solvent                      |                              |                | Vo.     | . Hold  | ler | т.  | Net |
| 1         | Oligosynthesis                               | Annonia                      |                              |                | 2       | nl DEEF | WE  | 35  | 0   |
| 2         | Oligo Purification                           | Water/ACN                    |                              |                | 0       | nl DEEF | WE  | 30  | 0   |
| 3         | PCR Purification                             | Water/ACN                    |                              |                | 1       | nl DEEF | WE  | 30  | 0   |
| 4         | RNA Purification                             | Water                        |                              |                | 10      | nl 24 ) | 15  | 4   | 0   |
| 5         | Oligo Production                             | Aqueous Mix                  | ture                         |                | 4       | nl 50 m | ΙT  | 40  | 0   |
| 6         |                                              |                              |                              |                |         |         |     |     |     |
| 7         |                                              |                              |                              |                |         |         |     |     |     |
| 8         |                                              |                              |                              |                |         |         |     |     |     |
| 9         |                                              |                              |                              |                |         |         |     |     |     |
| 10        |                                              | CE                           | NEVAC LT                     | D              |         |         |     |     |     |
| ST        | ART EDIT GRAPH CL                            | EAR COPY TO                  | DRAIN                        | DEFROST        | FLUSH   | OPTION  | 5   |     |     |
| Se<br>Sta | lect Run with †1, Me<br>arts selected Run us | nu Item with<br>ing paramete | HELP —<br>↔ keys<br>rs store | , press S<br>d | TART to | execute | ,   |     |     |

The **Select Run** screen has the capacity to store up to 100 different run profiles. Runs 51 to 98 are preloaded to provide a range of standard run configurations. Runs 99 and 100 are for diagnostic use by engineers. Run locations 1 to 50 are available for users to insert their own run profiles.

The **Select Run** screen is displayed shortly after the system is switched on. The most commonly used run is highlighted by a white band across the screen.

#### 2. Run Data Screen

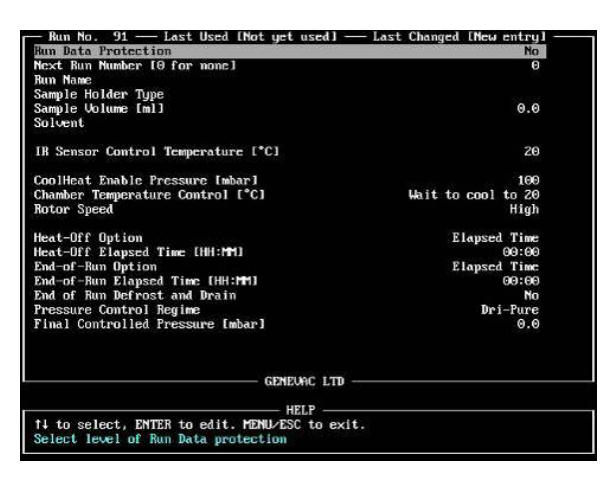

Press the **Settings** key to display the **Run Data** screen. It shows the parameters that combine to form a run profile. The screen is used to create and edit runs. It may be accessed whilst a run is in progress, allowing control parameters to be adjusted mid-run.

### 3. Run Log Screen

| RUN 91<br>Channel 1 Tenperature<br>Channel 2 Tenperature<br>Chanber Tenperature<br>Condenser Gas Tenp.<br>Pressure Inbarl<br>Spin Rate IrpnJ<br>Total 80:80:804 This<br>Spinning CoolHeat | Example<br>[°C] 29<br>[°C] 28<br>[°C] 29<br>[°C] 29<br>[°C] -25<br>23<br>1666<br>Stage 80:83:84 | ALAXMS             |
|----------------------------------------------------------------------------------------------------|-------------------------------------------------------------------------------------------------|--------------------|
|                                                                                                    | mmel 1 Channel 2                                                                                | Pressure Spin Rate |
| *70-                                                                                                    |                                                                                                 | -1000              |
| +d0-                                                                                                    |                                                                                                 | -500               |
| +80                                                                                                    |                                                                                                 |                    |
| *10-                                                                                                    |                                                                                                 | -100               |
| +30-                                                                                                    |                                                                                                 | -50                |
| +20                                                                                                    |                                                                                                 | -20                |
| +10                                                                                                    |                                                                                                 | -10                |
| +0                                                                                                    |                                                                                                 | -5                 |
| -10                                                                                                    |                                                                                                 | -2                 |
| -10                                                                                                    |                                                                                                 | -1                 |
|                                                                                                    |                                                                                                 | -0                 |
| 00:00                                                                                                    |                                                                                                 |                    |
| Evaporating                                                                                                    |                                                                                                 |                    |

The *Run Log* screen is displayed whilst a run is in progress. It shows the current status of the evaporator in numerical and graphical form. When the SampleGuard probes are appropriately configured, it is possible to extrapolate information from the graph that relates to sample drying progress. An evaporative cooling effect can be seen in the divergence of the channel 1 and channel 2 traces. Conversely, converging traces reveal when a sample is dry. See *Using SampleGuard* for details.

## **Select Run Screen**

The **Select Run** screen lists a library of up to 100 evaporation run profiles. Unused run locations remain blank and are available for creating new runs. Press the **Cursor Direction** up and down keys to scroll through the run profiles. Run profiles are displayed on the screen 10 at a time.

| No .      | Name                                         | Solvent                       | LCI KUN               |         | Vo 1       | Hold    | er | Τ. | Nxt |
|-----------|----------------------------------------------|-------------------------------|-----------------------|---------|------------|---------|----|----|-----|
| 1         | Oligosynthesis                               | Ammonia                       |                       |         | 2m         | 1 DEEP  | WE | 35 | 0   |
| 2         | Oligo Purification                           | Water/ACN                     |                       |         | Om         | 1 DEEP  | WE | 30 | 0   |
| 3         | PCR Purification                             | Water/ACN                     |                       |         | <b>1</b> m | 1 DEEP  | WE | 30 | 0   |
| 4         | RNA Purification                             | Water                         |                       |         | 10m        | 1 24 X  | 15 | 4  | 0   |
| 5         | Oligo Production                             | Aqueous Mixt                  | ture                  |         | 4m         | l 50 m  | ΙT | 40 | 0   |
| 6         |                                              |                               |                       |         |            |         |    |    |     |
| 7         |                                              |                               |                       |         |            |         |    |    |     |
| 8         |                                              |                               |                       |         |            |         |    |    |     |
| 9         |                                              |                               |                       |         |            |         |    |    |     |
| 10        |                                              | CE                            |                       |         |            |         |    |    |     |
|           |                                              |                               | MENHC LID             |         |            |         |    |    |     |
| STA       | ART EDIT GRAPH CL                            | EAR COPY TO                   | DRAIN                 | DEFROST | FLUSH (    | PTIONS  |    |    |     |
| 2         |                                              |                               | HELP —                |         |            |         |    |    |     |
| Se<br>Sta | lect Run with ↑↓, Me<br>arts selected Run us | nu Item with<br>ing parameter | ++ keys,<br>rs stored | press S | TART to e  | execute |    |    |     |

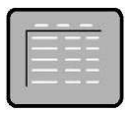

Press the **Settings** key to enter the **Run Data** screen (see the section entitled: **Run Data Screen** for details).

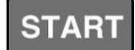

Press the **START** key to execute the highlighted option. **Note:** the **Run Log** screen is shown when the run starts.

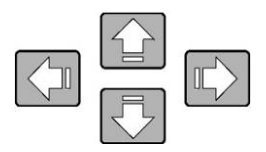

Press the *cursor direction* left and right keys to highlight the options on the horizontal menu bar near the bottom of the screen. Press the up and down keys move the *white band* cursor.

**Note:** The default position for the horizontal menu bar cursor is with **START** highlighted. Press the *cursor direction* left and right keys to return the cursor to **START** after using any of the other menu options.

## Functions of the Menu Bar

MENU – MENU – START EDIT GRAPH CLEAR COPY TO DRAIN DEFROST FLUSH OPTIONS

- **START:** Starts the highlighted run.
- EDIT: Alternative route to the Run Data screen.
- GRAPH: Alternative route to the graph displayed by the display key
- **CLEAR:** Clears the highlighted run profile.
- **COPY TO:** The highlighted run profile may be copied to a different location. This feature is useful if several similar run profiles need to be created. Copy and edit a profile instead of creating each one from scratch.
- **DRAIN:** Drains the condenser. Applicable only to **LyoSpeed** or automated systems.
- **DEFROST:** Enters the **Condenser Defrost** menu.
- FLUSH: Enters the Condenser Flush menu. Applicable only if the flush option is installed.
- OPTIONS: Enters the Options Menu.

### **Entering Control Data**

Enter data in the Run Data screen.

From start up of the system and the software control screen, press **START** to display the **Select Run** screen.

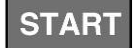

Select the View / Edit Details option and press START to display the Run Data screen.

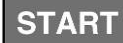

Use the UP and DOWN cursor keys to move between fields.

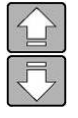

Unless otherwise stated, press ENTER to open a field,

Close

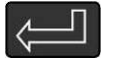

Input your requirement and press **ENTER** again to close the field.

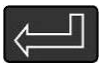

| Open | INPUT |     |  |
|------|-------|-----|--|
| Open | INPUT | - 8 |  |

## **Run Data Screen**

Each of the method profiles shown on the **Select Run** screen is generated from the **Run Data** screen. Select the required run profile and press the **Settings** key to enter the Run Data screen. The parameters of the selected run are shown on the screen. A default set of parameters is shown if an unused run location is selected. The Run Data screen can also be accessed when a run is in progress.

| - Run No 6 - Last Used [Not yet ysed] -        | Last Changed [New entru] |
|------------------------------------------------|--------------------------|
| Run Data Locked                                | No                       |
| Next Run Number [0 for none]                   | 0                        |
| Run Namo                                       | 5                        |
| Soluent                                        |                          |
| Sample Holder Tune                             |                          |
| Sample Holumo                                  | 0 00                     |
| Surpre vorune                                  | 0.00                     |
| SampleGuard Control Temperature [°C]           | 35                       |
| SampleGuard Control Channel                    | 1                        |
| CoolHeat Frable Pressure [mbar]                | 100                      |
| Minimum Chamber Temperature [°C]               | 35                       |
| Rotor Sneed [High/Low]                         | Low                      |
| Novor opeou enright hows                       |                          |
| Heat-Off Option                                | Elapsed Time             |
| Heat-Off Elapsed Time [HH:MM]                  | 00:00                    |
| End-of-Run Option                              | Elapsed Time             |
| End-of-Run Elapsed Time [HH:MM]                | 00:00                    |
|                                                |                          |
| Pressure Control Regime                        | Controlled Pressure      |
| Controlled Pressure [mbar]                     | 0                        |
|                                                |                          |
|                                                |                          |
|                                                |                          |
| GENEVAC LTD —                                  |                          |
|                                                |                          |
|                                                |                          |
| It to select, ENIER to edit. MENU/ESC to exit. |                          |
| loggle "Lock" protection of Run Data           |                          |
|                                                |                          |

Press the *cursor direction* up or down keys to move between fields. Press the *Enter* key to open a field. Enter a new value for the relevant parameter and press the *Enter* key again to close the field.

### **Run Parameter Details**

#### **Run Data Protection**

The run profile may be protected against accidental alteration. Set the *Run Data Protection* field to *No* before attempting to edit an existing run profile. Set the *Run Data Protection* field to *Yes* to lock the profile.

#### Next Run Number

Runs may be linked together. Enter the number of the run that requires to be linked. The linked run commences when the current run finishes. Enter 0 in the *Next Run Number* field if no run is to be linked.

Note: A run may be linked to itself. This causes the run to continue repeatedly.

#### Run Name

Enter a name (no more than 20 characters) to identify the run profile. Text entered on the keyboard appears in the bottom part of the screen. Press the *Enter* key to enter the text into the *Run Name* field.

#### Sample Holder Type

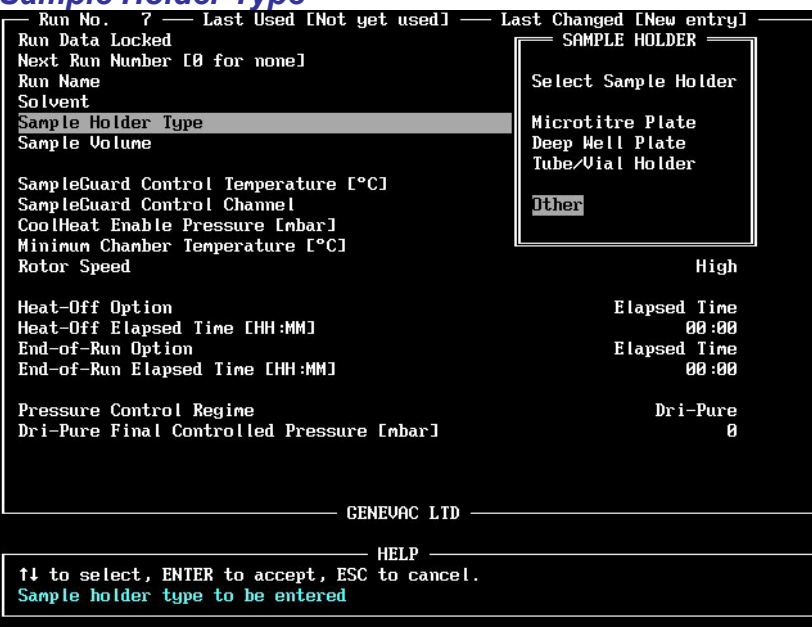

Select a sample holder type from the window that opens. If the required sample holder option is not available, select *other* and enter the details (no more than 31 characters).

#### Sample Volume

Enter a value for the volume of sample in each individual well / tube / vial.

#### Solvent

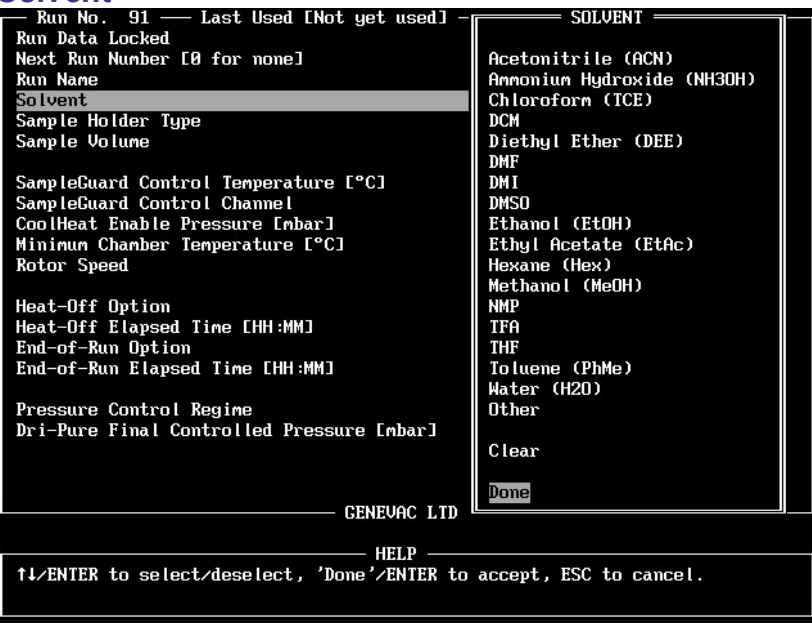

Select a solvent from the window that opens. More than one solvent may be selected if using a mixture of solvents. Selected solvents are highlighted in blue. Select **Done** when the solvent or solvents have been selected. Alternatively, select **Other** and enter the solvent name (no more than 31 characters).

### Auto Program

At this point, the option to select *Auto Program* is presented.

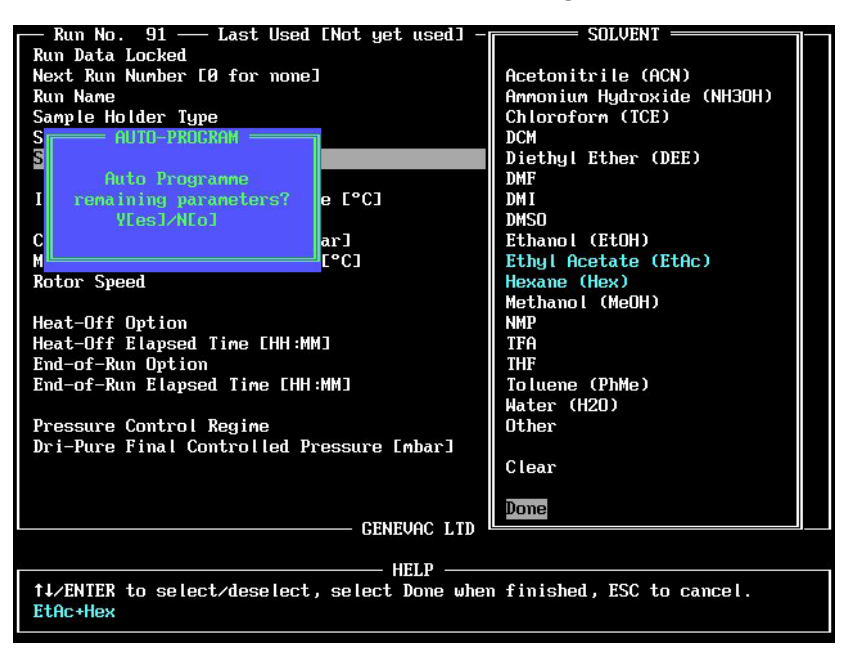

Select **Yes** to allow the evaporator to set the remaining run parameters or **No** to continue entering the remaining parameter field manually.

| - Run No. 91 - Last Used 14:47 14/0                                                                                                    | 97/03 — Last Changed 14:47 14/07/03 —                                                                |  |  |  |  |
|----------------------------------------------------------------------------------------------------|----------------------------------------------------------------------------------------------------|--|--|--|--|
| Run Data Protection                                                                                                    | No                                                                                                   |  |  |  |  |
| Next Run Number [0 for none]                                                                                                    | 0                                                                                                    |  |  |  |  |
| Run Name                                                                                                    | Example                                                                                              |  |  |  |  |
| Sample Holder Type                                                                                                    | Deep Well Plate                                                                                      |  |  |  |  |
| Sample Volume [m1]                                                                                                    | 0.7                                                                                                  |  |  |  |  |
| Solvent                                                                                                    | EtAc+Hex                                                                                             |  |  |  |  |
| SampleGuard Control Temperature [°C]                                                                                                    | 40                                                                                                   |  |  |  |  |
| SampleGuard Control Channel                                                                                                    | 1                                                                                                    |  |  |  |  |
| CoolHeat Enable Pressure [mbar]                                                                                                    | 200                                                                                                  |  |  |  |  |
| Chamber Temperature Control [°C]                                                                                                    | AUTO: Cool to 32, Control at 20                                                                      |  |  |  |  |
| Rotor Speed                                                                                                    | Low                                                                                                  |  |  |  |  |
| Heat-Off Option<br>Heat-Off Threshold<br>End-of-Run Option<br>End-of-Run Defrost and Drain<br>Pressure Control Regime<br>Controlled Pressure [mbar] | Heat Flow<br>Not Applicable<br>Not Applicable<br>Not Applicable<br>Yes<br>Controlled Pressure<br>9.5 |  |  |  |  |
| GENEVAC LTD                                                                                                    |                                                                                                    |  |  |  |  |
| HEI                                                                                                    | P                                                                                                    |  |  |  |  |
| †↓ to select, ENTER to edit. MENU/ESC                                                                                                    | to exit.                                                                                             |  |  |  |  |
| Temperature to maintain using SampleGu                                                                                                    | lard                                                                                                 |  |  |  |  |

The screen shows the automatically programmed run parameters in blue. These parameters may be overwritten manually. Manually overwritten parameters are shown in white.

**Note:** There are a couple of restrictions to bear in mind when using the *Auto Program* function:

- Auto Program only works with the commonly used solvents shown in the Solvent window.
- If more than one solvent is selected, the evaporator selects a run profile which is suitable for the highest boiling point solvent. However, this may not be the most efficient method for the mixture. It is usually more efficient to set a run profile for the more volatile solvent, and link this to another run profile for the other component (or components) of the mixture.

The following details relate to the remaining run profile fields when the *Auto Programme* function is not used.

#### SampleGuard Control Temperature

Enter a temperature value between -20 and +70°C. The system heats the sample holders to this temperature. **Note:** For evaporators equipped with infra red temperature control, set *IR Control Temperature* instead of SampleGuard Control Temperature.

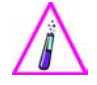

Only select control temperatures that are safe for the dried sample.

#### SampleGuard Control Channel

The default setting is channel 1. The option to change to channel 2 is provided to allow continued operation of the system should a fault arise with channel 1 or its associated probe.

#### **CoolHeat Enable Pressure**

Enter a pressure value between 5 and 400mbar. The infra red lamps do not come on until the CoolHeat Enable Pressure is reached. This prevents sudden uncontrolled boiling of volatile solvents as the chamber pressure reduces.

#### Chamber Temperature Control

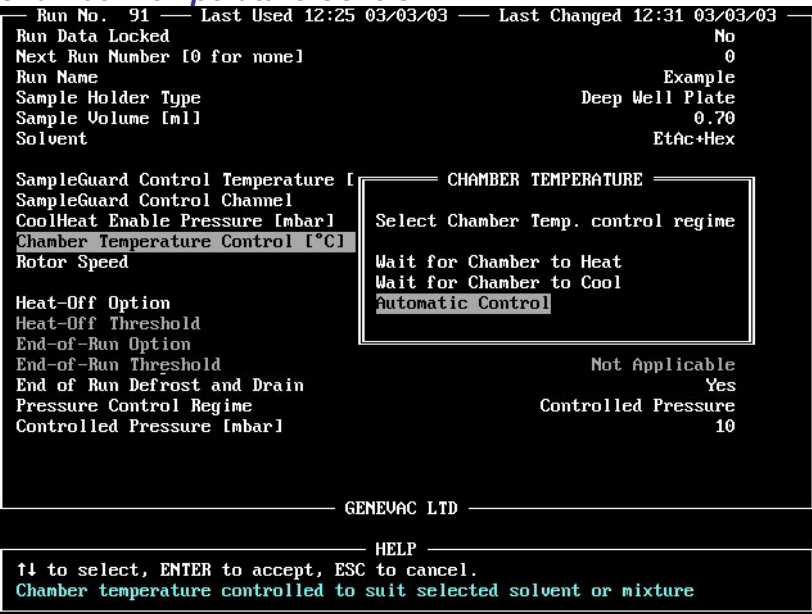

Select from the options that appear in the window and enter a temperature value between 0 and 45°C.

Use *Wait for Chamber to Heat* to pre-heat the vacuum chamber before removing high boiling point solvents. The system heats the chamber to the set value before allowing the run to start. This prevents high boiling point solvents condensing on the chamber walls. **Note:** The chamber heaters take approximately a minute to raise the chamber temperature by 1°C.

Use *Wait for Chamber to Cool* when removing volatile solvents or mixtures prone to bumping. The system waits for the chamber to cool before allowing the run to start. This helps to prevent sudden uncontrolled boiling as the chamber pressure reduces. **Note:** The chamber will not cool below the ambient temperature.

Use *Automatic Control* to slightly speed up the evaporation of high boiling point solvents. The system continues to heat the chamber temperature to the set value while the run commences.

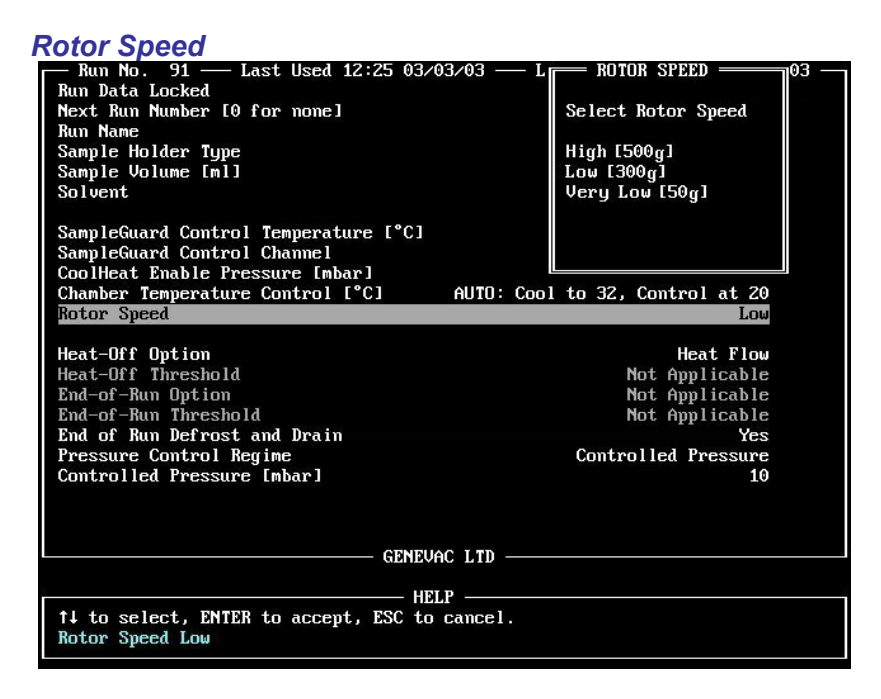

Select one of the following rotor speed options:

High: If microtitre plates or very full tubes are to be used, or if the solvent (or solvent mixtures) are prone to bumping. Samples are subjected to an acceleration force approximately equal to 500G.

Low: for most other applications.

. .

There are few applications where *very low* speed is required. The option is designed to prevent the compression of dried compound during lyophilisation. However, experimentation reveals the effect to be negligible in most circumstances. Note: The SampleGuard system does not function when the *Very Low* rotor speed is selected. Therefore, heat input is not possible via the infra red lamps.

| Heat Off Option                 | 10.02.02.02 Last Channel 12:2E 02:02.02    |  |
|---------------------------------|--------------------------------------------|--|
| - Kull HU. JI - Last Useu II.   | -10 03/03/03 — Last changea 12.33 03/03/03 |  |
| Run Data Locked                 | No                                         |  |
| Next Run Number 10 for nonel    | 0                                          |  |
| Run Name                        | Example                                    |  |
| Sample Holder Type              | Deep Well Plate                            |  |
| Sample Volume [ml]              | 0.70                                       |  |
| Solvent                         | EtAc+Hex                                   |  |
|                                 |                                            |  |
| SampleGuard Control Temperatury | HEAT-OFE OPTION                            |  |
| SampleGuard Control Chappel     |                                            |  |
| Campleduaru Concrol Chamel      |                                            |  |
| COOTHEAT ENAble rressure impar  | select option for turning off coolheat     |  |
| Chamber Temperature Control I   |                                            |  |
| Rotor Speed                     | Elapsed Time                               |  |
|                                 | Heat Flow                                  |  |
| Heat-Off Option                 | Sample Detection                           |  |
| Heat-Off Threshold              |                                            |  |
| End-of-Run Option               |                                            |  |
| End-of-Bun Threshold            |                                            |  |
| End of Bun Defrost and Drain    | Yes                                        |  |
| Pressure Control Regime         | Controlled Pressure                        |  |
| Controlled Pressure [mbar]      | 10                                         |  |
|                                 | 10                                         |  |
|                                 |                                            |  |
|                                 |                                            |  |
|                                 |                                            |  |
|                                 | - GENEVAC LTD                              |  |
|                                 |                                            |  |
|                                 | HELP                                       |  |
| ↑↓ to select, ENTER to accept,  | ESC to cancel.                             |  |
| Switch CoolHeat off when Heat H | low drops below predetermined level        |  |
|                                 |                                            |  |

The Heat Off Option may be set independently from the End of Run option. This allows a final drying stage to run without heat input from the IR lamps.

Select one of the following options for *End of Run* and / or *Heat Off.* 

#### Elapsed Time

Enter independent times for heat off and for end of run. The evaporator turns off the IR lamps when the heat off time elapses, and allows the system to run without heat input until the end of run time elapses. This feature enables the protection of thermally sensitive samples as they approach dryness, while ensuring that all samples are dried completely.

#### Heat Flow

The system monitors the rate of evaporation by looking at the demand for heat input that is required to maintain the SampleGuard control temperature. When sample dryness is detected, the system turns off the IR lamps, and allows a final drying stage before stopping the run.

#### Sample Detection

The evaporator monitors the sample temperature. It detects dryness when evaporative cooling ceases, turns off the IR lamps and then stops the run. **Note:** Two temperature probes are required for **Sample Detection**. See **Using the SampleGuard** for details.

**Note:** Evaporators with IR temperature control, have no sample guard transmitter and do not offer the *Sample Detection* option for of end of run detection. Set the *IR Control Temperature* in the same way as the *SampleGuard Control Temperature*.

#### End of Run Defrost and Drain

Select yes to defrost and drain condenser at the end of the stage. See the section entitled: *Getting the Best From Auto Defrost and Drain*.

#### Pressure Control Regime

Select one of the following:

*Full Vacuum:* The evaporator reduces the chamber to the lowest attainable pressure.

Controlled Pressure: Enter a value for the required chamber pressure.

**DriPure:** The evaporator selects high rotor speed and reduces the chamber pressure slowly. Use this setting if bumping is anticipated.

*VariableDriPure:* Enter values for *Dri-Pure Start Pressure*, *Dri-Pure End Pressure*, *Dri-Pure Ramp Time* and *Final Controlled Pressure*. This offers a more flexibility than the standard *Dri-Pure* option. The evaporator selects high rotor speed and reduces the pressure according to the set parameters.

To Save the settings and Create a new Run Profile

Press the **ESC** key on the keyboard. Press the **Y** key to confirm the changes.

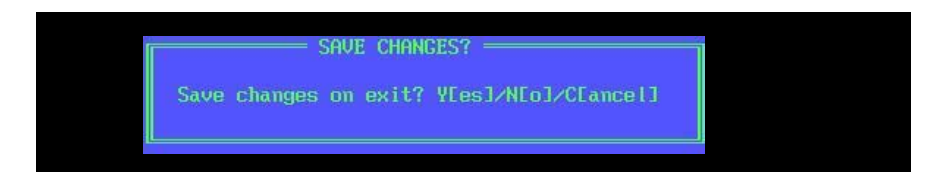

## Run Log Screen

The *Run Log* screen shows information relating to sample drying progress. Relevant system status information is shown with key parameter values represented graphically to reveal change trends in real time.

Numerical values are shown for:

- Channel 1 Temperature: SampleGuard channel 1, probe (connected to sample holder).
- Channel 2 Temperature: SampleGuard channel 2, optional, probes (submerged in sample).
- Chamber Temperature: Temperature of vacuum chamber wall.
- Condenser Gas Temperature: Temperature of coolant gas entering condenser.
- **Pressure:** Vacuum chamber (and condenser) pressure.
- Spin Rate: Rotor speed.
- Total: Time elapsed since run started, including completed linked stages.
- **This Stage**: Time elapsed since start of current stage, changes to **End of Run** or **End of Stage** and begins to count down when final run time is known.

Graphical display for:

- Channel 1 Temperature
- Channel 2 Temperature
- Chamber Pressure: Logarithmic scale.
- Spin rate

Other relevant system status appears above and below the graph area.

### Alarms

If an error is encountered, a description of the problem is shown in the **ALARMS** field. Safety critical errors cause the evaporator to stop and report the reason for stoppage, non critical errors allow the evaporator to continue with compromised performance, and alert the user to the fault. **Note:** Rectify the problem and switch the evaporator off to clear the error from the screen.

| RUN 91 Example   Channel 1 Temperature [°C] 29   Channel 2 Temperature [°C] 28   Chanher Temperature [°C] 29   Condenser Gas Temp. [°C] -25   Pressure [nbar] 23   Spin Rate [rpn] 1666   Total 00:03:04 This Stage 00:03:04   Spinning CoolHeat | - Alarms | RIN 91   ALARMS     Channel 1 Temperature [°C1 29   28     Channel 2 Temperature [°C1 28   28     Condenser Gas Temp. [°C1 -25   29     Pressure [nbar]   23     Spin Rate Trpn]   1666     Total 80:45:43   End of Run 80:82:32     Spinning |                                                                                                    |
|----------------------------------------------------------------------------------------------------|----------|----------------------------------------------------------------------------------------------------|----------------------------------------------------------------------------------------------------|
| Channel 1 Channel 2 Pressure Spin                                                                                                    | n Rate   | • • • • • • • • • • • • • • • • • • •                                                                                                    | mbar<br>- 1000<br>- 500<br>- 200<br>- 100<br>- 50<br>- 20<br>- 10<br>- 5<br>- 20<br>- 10<br>- 5<br>- 20<br>- 10<br>- 5<br>- 20<br>- 10<br>- 50<br>- 20<br>- 100<br>- 50<br>- 20<br>- 20<br>- 100<br>- 50<br>- 200<br>- 200<br>- 100<br>- 5<br>- 20<br>- 100<br>- 5<br>- 20<br>- 100<br>- 5<br>- 20<br>- 10<br>- 5<br>- 20<br>- 10<br>- 5<br>- 20<br>- 10<br>- 5<br>- 20<br>- 10<br>- 5<br>- 20<br>- 10<br>- 5<br>- 20<br>- 10<br>- 5<br>- 20<br>- 10<br>- 5<br>- 20<br>- 10<br>- 5<br>- 20<br>- 10<br>- 5<br>- 20<br>- 10<br>- 10<br>- 5<br>- 20<br>- 10<br>- 10<br>- |
| Evaporating                                                                                                    |          | Post Run Final Drying Period                                                                                                    |                                                                                                    |

Press the **DISPLAY** key during a run to return to the **RUN LOG** screen.

Press the STOP to end the run at any time.

The following screen appears after the run finishes.

| RUN 91<br>Channel 1 Tempera<br>Channel 2 Tempera<br>Chanber Temperatu<br>Condenser Cas Tem<br>Pressure [nbar]<br>Spin Rate [rpm]<br>Total 00:48:15 | Example<br>ture [°C] TxD<br>ture [°C] TxD<br>re [°C] 26<br>p. [°C]24<br>1137<br>0<br>End of Run 00:00:00                      | AL                                             | ARMS —        |
|----------------------------------------------------------------------------------------------------|----------------------------------------------------------------------------------------------------|------------------------------------------------|---------------|
| +70<br>+70<br>+50<br>+50<br>+40<br>+30<br>+20<br>+10<br>+10                                                                                        | Channel 1 Channel 2<br>RUN FINISH<br>DRAIN AND DEFROST C<br>1. Skip, to select<br>2. Drain<br>3. Defrost<br>Select Option No. | Pressure Spin Rat<br>ED<br>IPTIONS<br>next run | e             |
| -10-<br>-20-<br>Select Option or                                                                                                    | 00:40 00<br>press STOP to skip to                                                                                             | 45 007<br>select next run                      | -2<br>-1<br>0 |

Select Skip, Drain or Defrost using the numeric keys indicated.

Skip: The evaporator returns to the Run Select screen.

**Drain:** The system opens the drain valve and pumps any waste solvent into the Waste Solvent Container.

Defrost: Enter the defrost menu. Select START to begin the defrost cycle.

| WAR JABLES                                                     |                 | ALARMS                        |  |  |  |
|----------------------------------------------------------------|-----------------|-------------------------------|--|--|--|
| Defrost Valve                                                  | Closed          |                               |  |  |  |
| Drain Valve                                                    | Manua l         |                               |  |  |  |
| Flush Valve                                                    | Not Fitted      |                               |  |  |  |
| Isolation Valve                                                | Closed          |                               |  |  |  |
| Vent Valve                                                     | Open            |                               |  |  |  |
| Rotor                                                          | Stopped         |                               |  |  |  |
| Chamber Heat                                                   | Off             |                               |  |  |  |
| Spin Rate [rpm]                                                | 0               |                               |  |  |  |
| Pressure [mbar]                                                | 1025            |                               |  |  |  |
| Chamber Temperature                                            | [°C] 43         |                               |  |  |  |
| Condenser Gas Temp.                                            | [°C] -24        |                               |  |  |  |
| adust - estate - estate - adit de la particularia de 1997 esta |                 |                               |  |  |  |
| r Defrost ————                                                 | Complet         | ed when ————— Elapsed Time —— |  |  |  |
| Start                                                          |                 |                               |  |  |  |
| Defrost                                                        |                 |                               |  |  |  |
| Drain                                                          |                 |                               |  |  |  |
| Done                                                           |                 |                               |  |  |  |
|                                                                |                 |                               |  |  |  |
|                                                                |                 |                               |  |  |  |
|                                                                |                 |                               |  |  |  |
|                                                                |                 |                               |  |  |  |
|                                                                |                 |                               |  |  |  |
| Press START                                                    | to commence DEF | RUST sequence, STUP to cancel |  |  |  |
|                                                                |                 |                               |  |  |  |
| Press START to commence operation                              |                 |                               |  |  |  |

The evaporator defrosts the condenser until solvent defrost is automatically detected. Alternatively, press the *STOP* key to end the defrost cycle.

## **Shutting Down**

| No. | Name                   | Solvent                         | Vol.   | Holde | r  | T. | Nxt |
|-----|------------------------|---------------------------------|--------|-------|----|----|-----|
| 91  | Example                | EtAc+Hex                        | 1ml    | Deep  | We | 40 | 0   |
| 92  |                        |                                 |        |       |    |    |     |
| 93  | PURIFICATION           | WATERNACETON ITRILE             | 10m l  | 18 X  | 15 | 40 | 0   |
| 94  | SOLID PHASE SYNTH      | TFANDCM                         | 2m1    | DEEP  | WE | 40 | 0   |
| 95  | COMPOUND               | CONFIRM REQUEST                 |        | EEP   | ₩E | 40 | 0   |
| 96  | OLIGO SYN Shut down    | evaporator. Are you sure? (Y/N) |        | EEP   | WE | 55 | 0   |
| 97  |                        |                                 |        | 4 X   | 15 | 40 | 0   |
| 98  | SOLUTION PHASE 2       | DCMNMETHANOL                    | 1ml    | DEEP  | WE | 40 | 0   |
| 99  | MAINTENANCE TEST 1     |                                 | 0m l   |       |    | 35 | 100 |
| 100 | MAINTENANCE TEST 2     | GENEUAC L.T.D                   | 0m1    |       |    | 35 | 0   |
|     |                        |                                 |        |       |    |    |     |
| STA | ART EDIT GRAPH CLE     | AR COPY TO DRAIN DEFROST FLU    | SH OP  | TIONS |    |    |     |
|     |                        | HELP                            |        |       |    |    |     |
| Sel | lect Run with ↑↓, Men  | u Item with ↔ keys, press START | to exe | ecute |    |    |     |
| Sta | arts selected kun usli | ny parameters storea            |        |       |    |    |     |

Enter the Select Run screen and press the STOP key.

Select **Y** to shut down the evaporator.

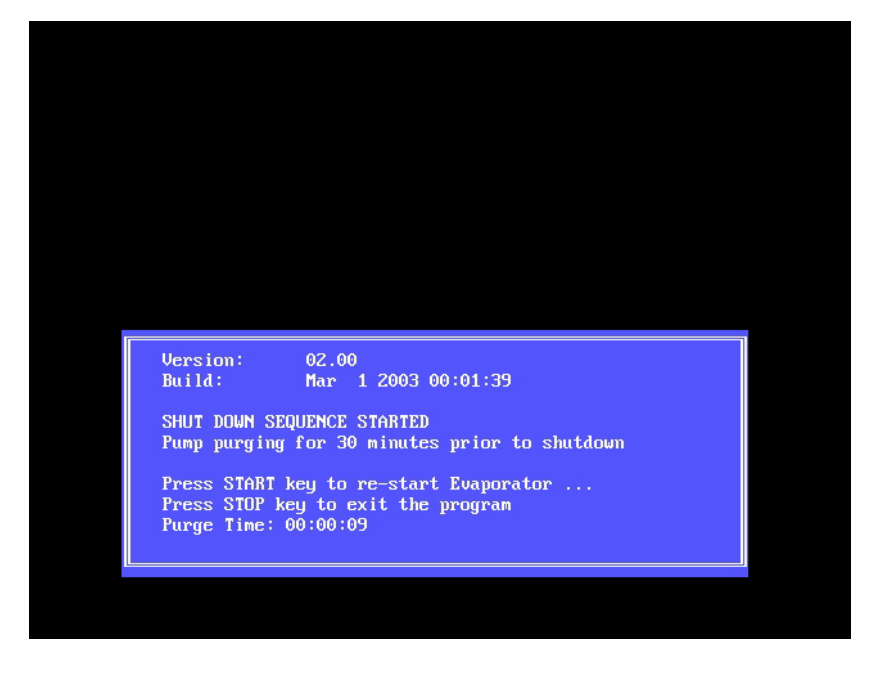

The evaporator continues to purge the vacuum pump for a time period indicated on the screen. Press the **START** key at any time to restart the evaporator.

Do not turn off the evaporator until the *Purge Time* has elapsed.

## **Options Menu**

Select Options on the horizontal Menu bar.

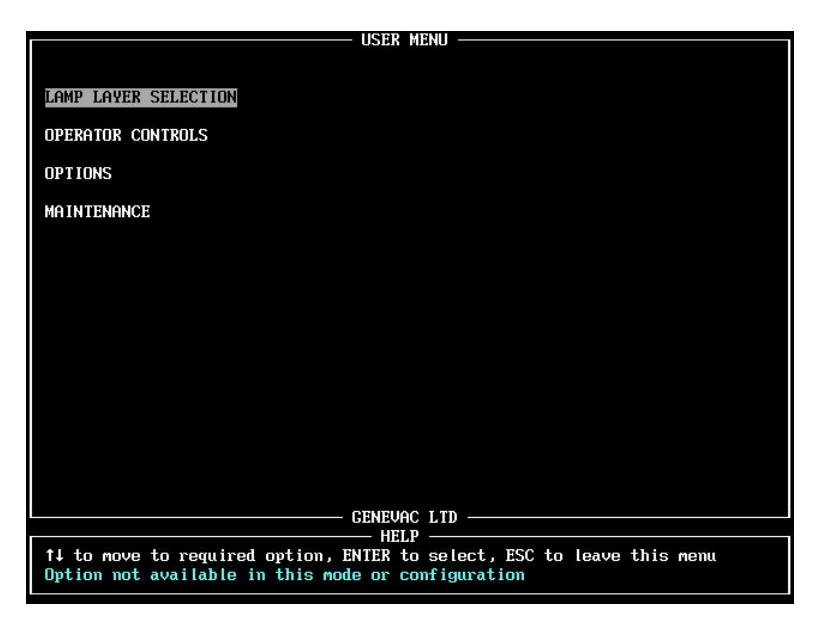

*Lamp Layer Selection:* Disable associated lamp layers if 2<sup>nd</sup> or 3<sup>rd</sup> rotor levels are not used. *Operator Controls:* Opens the *Controls Menu.* 

| <b>Options:</b> | Enable Auto | Shutdown and  | Pre-Run | Checklist. |
|-----------------|-------------|---------------|---------|------------|
| Maintona        | maar Farana | neer use enly |         |            |

*Maintenance:* For engineer use only.

Controlo Monu

Status: Displays information relevant to fault diagnostics.

| (                                                                | CONTROLS | Menu ——                    |               |        |                      |  |
|------------------------------------------------------------------|----------|----------------------------|---------------|--------|----------------------|--|
|                                                                  |          |                            |               |        |                      |  |
| Adjust Screen Brightness                                         |          |                            |               |        |                      |  |
| Keypress Beep On/Off                                             | Off      |                            |               |        |                      |  |
| User Intervention Beeps On/Off                                   | Off      |                            |               |        |                      |  |
| End of Run Beeps On/Off                                          | Off      |                            |               |        |                      |  |
|                                                                  |          |                            |               |        |                      |  |
|                                                                  |          |                            |               |        |                      |  |
|                                                                  |          |                            |               |        |                      |  |
|                                                                  |          |                            |               |        |                      |  |
|                                                                  |          |                            |               |        |                      |  |
|                                                                  |          |                            |               |        |                      |  |
|                                                                  | OFUELA   |                            |               |        |                      |  |
|                                                                  | - GENEVA |                            |               |        |                      |  |
| ↑↓ to move to required option,<br>Adjusts brightness and optimum | ENTER to | ) select, E<br>viewing ang | SC to I<br>le | eave t | his <del>m</del> enu |  |
|                                                                  |          |                            |               |        |                      |  |

**Adjust Screen Brightness:** Adjusts the screen viewing angle. The function is not available on newer instruments fitted with high contrast screens.

Keypress Beep On / Off: Turns off the key-press beep response.

*User Intervention Beeps On / Off:* Turns off the user-intervention beep response. *End of Run Beeps On / Off:* Turns off repeating end of run alarm.

Press the **ESC** key to leave these menu screens.

## Starting a Run

This section describes the steps required to carry out a typical evaporation run for DMSO. In this example, two sets of eight  $28 \times 60$  mm scintillation vials, each containing 5 ml of DMSO are placed in solid aluminium sample holders.

Switch on the HT8 or HT12-SII evaporation system, select the *Run Data* screen, go to an unused run location and input the following data:

| Run Data Locked                 | No           |
|---------------------------------|--------------|
| Next Run Number                 | 0            |
| Run NameDMSO 28 x               | 60 mm tubes  |
| Sample Holder Type Solid Alumi  | nium 28 x 60 |
| Sample Volume                   | 5            |
| Solvent                         | DMSO         |
| SampleGuard Control Temperature | 40           |
| SampleGuard Control Channel     | 1            |
| CoolHeat Enable Pressure        | 100          |
| Chamber Temperature Control     | 40           |
| Rotor Speed                     | Low          |
| Heat Off Elapsed Time           | 01:40        |
| End of Run Elapsed Time         | 01:40        |
| Controlled Pressure             | Full Vacuum  |

Once the data is entered, the run profile is stored for future use.

The *SampleGuard* control temperature is set to 40°C and the chamber pressure to full vacuum. The chamber is preheated to 40°C to prevent solvent condensing in the chamber.

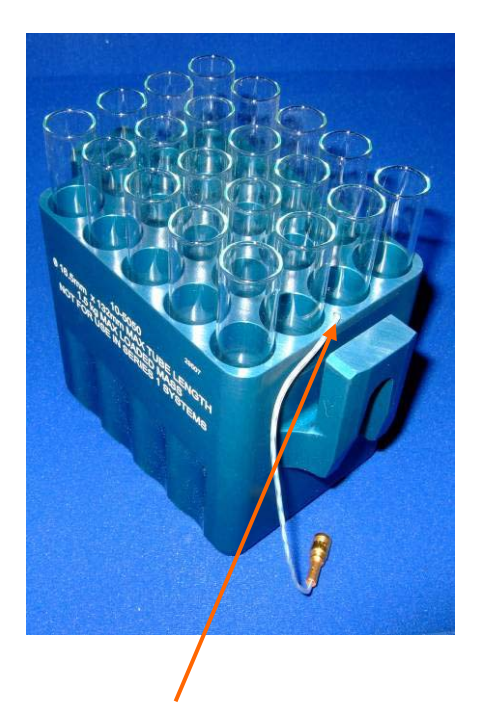

SampleGuard Probe Location Hole

Dispense the DMSO samples into the vials and place the sample holders into the sample swings.

Load the sample holders and swings into the evaporator, ensuring that the vials, sample holders and sample swings are correctly and securely located. Refer to the section entitled: *Loading the Rotor* for details.

Position the channel 1 SampleGuard probe in its locating hole in the sample holder.

Position the channel 2 sample SampleGuard probe in an outer tube or well. Refer to the section entitled: **Using SampleGuard** for details.

Always ensure that the tip of the sample probe is located at the bottom of the tube.

Close the evaporator door and press the **START** key.

The display indicates that the chamber is warming up, this takes approximately twenty minutes. The system starts automatically when the chamber temperature reaches the *Chamber Temperature Control* value.

Some time can be gained by preheating solid aluminium sample holders to 40° C in an oven.

Other evaporation run profiles are suggested in the section entitled *Optimising a Run.* 

## **The Evaporation Process**

This section examines the process that occurs within the evaporator during the run. When the previously described evaporation run starts, the pressure drops steadily as air is evacuated from the chamber and condenser. The CoolHeat lamps operate when the pressure reaches 100 mbar and, because the chamber is pre-heated to 40° C, the sample holders quickly reach the pre-set temperature. The **SampleGuard** maintains the 40°C temperature ceiling.

As solvent starts to evaporate, the rate of pressure change reduces. The temperature of the sample drops due to evaporative cooling. Provided there is sufficient vacuum, the drop in sample temperature occurs even though the CoolHeat lamps are on, i.e. all the energy goes into evaporation and not into sample warming.

The evaporation rate and vapour flow drops until the pressure stabilises and a steady state is reached. There is then normally a long period of constant pressure and vapour flow whilst the bulk of solvent is evaporated.

As the solvent approaches dryness, the evaporation rate often reduces, causing the vapour pressure to drop. This is particularly noticeable with *oily* samples whose vapour pressure is very low. At this point, the sample temperature starts to rise, reaching the *SampleGuard* control temperature in a reasonably short time.

## **Optimising a Run**

This section describes the general principles by which the Series II control software can optimise evaporation rates.

#### Limiting the Chamber Pressure

Pressure control can be used to significantly increase the evaporation rate for aqueous mixtures of greater than 30% water when contained in glass tubes and beakers. When evaporating these mixtures at pressures of less than 4 mbar, ice forms, extending the evaporation time. By controlling the evaporator at a pressure of 6 mbar, ice formation is prevented and the time required for evaporation can be reduced by up to 30%.

#### Linking Runs

Mixtures of water and methanol in deep well microtitre plates however, respond entirely differently. At full vacuum, a reasonable evaporation rate is achieved. At 8 mbar, the time required for evaporation increases significantly.

When evaporating 40 ml fractions in 24 x 150 mm glass tubes, typical evaporation times for water / acetonitrile mixtures can be in excess of 8 hours. The same applies to larger volumes in beakers.

A reduced evaporation time can be achieved by setting the **SampleGuard** control temperature to 60°C for a defined period. Provided this period is not excessive, the sample temperature is likely to remain below 40°C, as result of evaporative cooling. This is the case even though the **CoolHeat** lamps remain on.

After this period, a second or a number of successive runs can be linked at reduced SampleGuard temperatures and different pressures. Some experimentation is necessary to ensure that safe sample temperatures are not exceeded.

#### Pre-programmed Runs

HT8 and HT12-SII evaporators, are pre-programmed with a number of evaporation methods. These *runs* are located at 51 to 60 of the *RUN* selection screen. Desired runs can be copied to other locations using the *copy to* function. Runs 61 through to 98 are all associated with these pre-programmed methods, and runs 99 and 100 are for use by Genevac service engineers, please do not alter them.

The pre-programmed runs are designed to cover a group of solvents, such as *high boiling point*. The following table provides a guide to the correct run selection. Each run is programmed to be used with a particular group of solvents. Therefore, it may be possible to program a more efficient method for just one of those solvents. For advice on programming a suitable method for a specific solvent or solvent mixture, please contact your Genevac representative, or go to <u>applications@genevac.com</u>.

The pre-programmed runs are designed to make use of all the appropriate features of the system and to provide optimal evaporation conditions. All methods make use of the automatic end of run detection feature, so that run times do not need be set, the system stops when all the samples are dry. Each run has a venting procedure linked to the end of the evaporation process. This helps to remove residual vapours from the chamber.

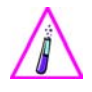

The preset programs will only function correctly if SampleGuard probe #1 is placed in the aluminium sample holder block or fast stack swing. See the section entitled: **Using SampleGuard** for details.

| Run    | Name                                           | BP            | Solvent Examples                             | Application                                                                                                    |
|--------|------------------------------------------------|---------------|----------------------------------------------|----------------------------------------------------------------------------------------------------|
| Number |                                                | Range         |                                              |                                                                                                    |
| 51     | Volatiles - not<br>DCM                         | 60-90°C       | Ethyl Acetate or<br>Methanol                 | Single volatile solvents with no risk of<br>bumping                                                                                          |
| 52     | Very Volatile &<br>DCM                         | 40-90°C       | DCM (Methylene<br>Chloride) or<br>Chloroform | Volatile solvent mixtures, and DCM (Methylene chloride), where risk of bumping is high                                                       |
| 53     | Medium BP<br>Solvents                          | 90-<br>155°C  | DMF or Toluene                               | Medium BP solvent or mixture of medium<br>BP solvents                                                                                        |
| 54     | Med BP &<br>Volatile                           | 40-<br>155°C  | DMF & DCM<br>(Methylene Chloride)            | Mixtures of medium and volatile solvents with high risk of bumping                                                                           |
| 55     | Pre-heat<br>Chamber for<br>High BP<br>solvents | -             | No solvents should<br>be present             | Rapid pre-heat of chamber before a high<br>BP solvent run, swings and samples <b>must</b><br>be removed before this method is used.          |
| 56     | High BP 140+                                   | 140-<br>190°C | DMF, DMAc, DMSO                              | High BP solvents                                                                                                    |
| 57     | Very High BP<br>Solvents                       | 190°C +       | NMP, DMI                                     | Very high BP solvents                                                                                                    |
| 58     | HPLC Fractions                                 | -             | Water & Acetonitrile<br>or Methanol          | HPLC fractions                                                                                                    |
| 59     | Aqueous only                                   | 100°C         | Water                                        | Water only                                                                                                    |
| 60     | Remove<br>stubborn<br>solvents                 | -             | Any                                          | Drying samples, which have not been fully<br>dried using another method. The<br>condenser <b>must</b> be empty before this<br>method is used |

## **Getting the Best from the System**

### **Routine Checks**

For high boiling point solvents such as DMSO, NMP, DMF and DMI the best evaporation rates are achieved at pressures better than 0.5 mbar. Carry out the following checks regularly to ensure optimum vacuum performance.

- Check security of all clamped joints.
- Drain the condenser pots before every run.
- Check the pump exhaust catch pot regularly and drain as necessary.
- Keep a log of the time taken for your system to reach full vacuum and use it to indicate deterioration of performance due to seal ageing and wear.

### **Tips for Improving System Performance**

- Increase evaporation speed for high boiling point solvents by pre heating the aluminium sample holders.
- Use the link run facility when evaporating solvent mixtures with large differences in boiling point. See the section entitled: *Optimising a Run* for details.

### Further Notes for CVP Pumps

Check the pump oil level weekly. Ensure the oil level is **within** the notch on the dipstick. Top it up if necessary using the correct grade of silicon oil.

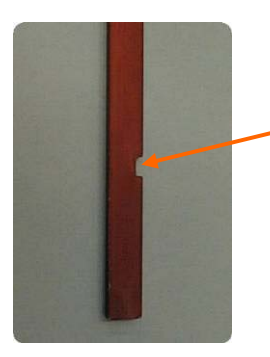

Correct Oil level – centre of dipstick notch

| Pump Type  | Correct oil | Part Number      |
|------------|-------------|------------------|
| CVP100/CP  | SCF025      | AS1616 (1 litre) |
| CVP100/CPC | Crylin 614  | AC2310 (1kg)     |

Do not apply vacuum to a recently defrosted condenser containing traces of liquid DMF, DMSO or NMP. This is likely to cause pump oil contamination.

The pump must have an adequate supply of cooling air and a minimum 300mm of free space adjacent to the heat exhaust. Do not place the pump in a space with restricted airflow, such as a cupboard.

### **Run Parameters Quick Reference**

#### Run Data Locked

Set to **Yes** to protect the run data from inadvertent changing.

Press the **ENTER** key to toggle between **Yes** and **No**, lock the data after completing the run entry.

#### Next Run Number

Enables the creation of multistage runs by linking runs in any order. Enter the number of the run that is required to follow the current run. Runs may also be *looped* by linking to themselves, this makes the run cycle repeatedly until interrupted by a press of the **STOP** key.

#### Run Name

Identifies the run profile.

#### Sample Holder Type

Select the sample holder type from the drop down menu or select *OTHER* and enter the holder name.

#### Sample Volume

Enter the volume (of the individual samples) in mls.

#### Solvent

Select the solvent from the drop down menu or select **OTHER** and enter the solvent name (no mope that 31 characters).

Assuming that recognised data was entered in the preceding fields, the *Auto Program* option appears. Select this to automatically programme the remaining run parameters. Auto programmed parameters appear highlighted in cyan and may be overwritten manually.

#### SampleGuard Control Temperature

Enter the maximum temperature to which the samples holders are heated during evaporation. The system's ability to control the sample holders at lower range temperatures is dependant upon the solvent boiling point (i.e. Evaporative cooling) and the ambient temperature within the vacuum chamber.

This can be set within the range: -20 to  $+70^{\circ}$  C. The default setting is  $30^{\circ}$  C if no other value is entered. **Note:** this is not available for **very low** rotor speed.

#### Sample Guard Control Channel

Channel 1 is assigned as the control channel by default (channel 1 probe is placed in the sample holder, channel 2 probe is optionally placed in the sample). Assign control to channel 2 and place the channel 2 probe in the sample holder, only if a fault affects channel 1 or its associated probe.

#### **CoolHeat Enable Pressure**

Enter the pressure below which the lamps turn on. This can be in the range of 5-400 mbar. The default setting is 400mbar if no other value is entered.

#### **Chamber Temperature Control**

Select from 3 available options:

Wait for Chamber to Heat: Range 0°C to 45°C.

Wait for Chamber to Cool: Range 0°C to 45°C.

**Automatic Control:** The control temperature is automatically set to an optimised figure for the recognised solvent / mixture selected. Enter the chamber temperature required before spin-up commences.

Note: do not set the *Wait for Chamber to Cool* value below the ambient temperature.

#### **Rotor Speed**

Select from 3 available options:

High: Maximum acceleration applied to samples - 500G

*Low:* Maximum acceleration applied to samples – 300G

*Very Low:* Maximum acceleration applied to samples – 50G

The default setting is *Low* if no other selection is made. If the *Dri-Pure* option (described later) is selected, it over-rides the rotor speed setting and sets *High* speed.

#### Heat-Off Option

Select from 3 available options:

- *Elapsed Time:* This can be in a range of 0 (lamps off for the entire run) to 99 hours 59 minutes.
- *Heat Flow:* Automatically detects end of run by monitoring evaporative heat demand.

Heat Flow can operate with 1 SampleGuard probe fitted only. The control channel probe **must** be placed in the sample holder The system detects dryness by monitoring the demand for heat input (proportional to the rate at which the solvent is evaporating).

Heat flow may not work at very low control temperatures or with very low sample loading. In these instances the proportion of evaporation energy drawn from ambient temperature becomes significant enough to affect the system's ability to detect heat input.

For applications where **Sample Guard** control temperature or low sample loading is low, use either **Elapsed Time** or **Sample Detection** methods for the **Heat-Off Option**.

• **Sample Detection:** Automatically detects end of run by monitoring sample cooling in liquid phase.

Requires both SampleGuard probes to be fitted, Channel 1 monitors the swing / holder temperature. Channel 2 is placed in a central well of the sample holder and monitor the sample temperature.

The system monitors the difference between the control temperature and the sample temperature. As vacuum is applied the sample boiling point drops and the samples cool whilst in liquid phase, their heat energy being absorbed by evaporation (evaporative cooling). The system detects dryness as the temperature of the dried product rises.

#### End-of-Run Option

Set the run time duration.

#### End-of-Run Elapsed Time

Select the elapsed time after which the run is stopped. This can be in the range of 1 minute to 99 hours 59 minutes.

#### End of Run Defrost and Drain

Select **Yes** or **No**. Only available on LyoSpeed or automated systems. Typically used to remove mixed solvents.

#### **Pressure Control Regime**

Select from the following options:

- *Full Vacuum:* Reduces the chamber pressure to the maximum vacuum capability of the pump.
- **Controlled Pressure:** Reduces the chamber pressure to a set value. Enter a value for the required **Controlled Pressure** between 0 and 500 mbar.
- Dri-Pure: Reduces the pressure to 50 mbar by equal increments over a 40 minute time period. Then goes to the control pressure. This *ramp* feature is particularly useful for preventing bumping\*.
- **Variable Dri-Pure:** As **Dri-Pure** but with additional user settable parameters for the *ramp* start pressure, the *ramp* end pressure, the *ramp* duration.

\* Bumping: the violent and uncontrolled boiling of solvents, resulting in cross contamination of samples.

Note: The *Coolheat* function is disabled during the *Dri-Pure* cycle.

## **Problem Prevention**

## Condensation

Solvent condensation within the evaporator occurs when the chamber walls are cooler than the solvent vapour. This is most likely to occur with high boiling point solvents such as NMP, DMI, DMSO and possibly DMF.

Pre-heat the evaporator chamber to prevent this happening. To do this, enter the *Run Data* screen, set the Minimum Chamber Temperature field to 40°C and start the run. The chamber takes approximately 20 minutes to reach this temperature. Note the CoolHeat lamps do not operate during this pre-heating cycle.

If condensation occurs unexpectedly, switch off the lamps by entering 0 into the Heat off Elapsed Time field on the **Run Data** screen.

Do not pre-heat the chamber when evaporating volatile solvents such as TFA, acetonitrile or methanol.

## TFA Creep

TFA exhibits the property of *creeping*. This is the movement of the TFA in liquid phase up the inside of the tubes, vials or microtitre plates. Problems can arise if solvent containing product is deposited, in this way, on the top face of plates. Solvent and product may also be thrown onto the side of the chamber and the Quartz glass lamp windows as the rotor spins.

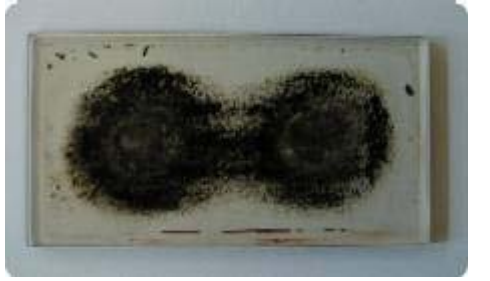

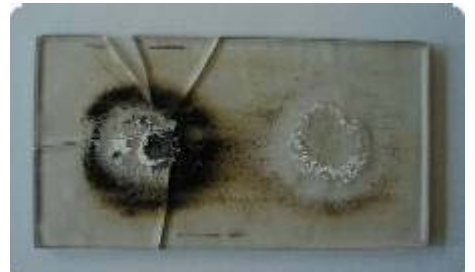

Whilst the solvent evaporates, the product becomes carbonised by the heat from the lamps and forms sites where crack propagation can occur. Inspect the lamp glass at regular intervals and clean with a lint free cloth and acetone.

Contact Genevac Service if the contamination becomes excessive and carbonised as shown.

A range of specialised sample holders is available to protect the Quartz lenses. Contact Genevac Sales for details.

## Bumping

Bumping can also cause product to deposit on the glass lenses as previously described. It is unpredictable and may occur with any solvent or mixture, it is also a potential source of cross contamination between samples.

Avoid bumping by selecting the *Dri-Pure* option from the *Pressure Control Regime* drop down menu on the *Run Edit* screen. This option sets a high rotor speed and avoids super-heating the samples by reducing the pressure in the vacuum chamber by gradual increments. Evaporation begins progressively and samples are contained due to the higher centrifugal acceleration.

## Maintenance

Refer to the section entitled: *Getting the Best from Your System* for details of routine maintenance checks. This section describes some further proactive maintenance procedures.

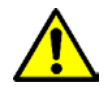

Excessive build up of debris on the pivoting faces of the sample swings and rotor can cause the sample swings to stick in the out position when the rotor stops. This can cause unrecoverable sample loss.

### Cleaning the Sample Holders and Swings

Regular inspection and maintenance of swings and sample holders should be performed at least monthly. The following inspection routine is mandatory following any tube breakage or solvent spillage. Never use wet swings or holders in an evaporator.

Visually inspect the sample holders monthly. Clean off any debris, especially in the sample holder wells as this may cause high points that lead to stress in the glassware, resulting in breakage. The main cause of repeat glassware breakage is fragments from a previously broken tube. Solvent can stick the glass fragments to the holder making it difficult to remove. Residual solvent or sample material must be cleaned off.

Superficial surface damage (e.g. scratches) do not affect the performance of a holder or swing. However, if there is any structural damage (if any part of the holder, swing or rotor is bent or deformed) do not use it. Contact Genevac Service for evaluation.

### **Cleaning the Chamber, Rotor and Swings**

TFA creep can cause debris deposits on the inside of the chamber and on the Quartz glass, see **Problem Prevention** for details. Routinely inspect the inside of the chamber and quartz glass for build up of debris and potential contaminants. Check the sample swings are able to move freely.

Clean the Quartz Glass using a suitable solvent (such as methanol or acetone) and a lint free cloth or paper towel. Clean the swings and rotor in the same manner. Take care to avoid solvent contact with the outside paintwork and accessories of the chamber.

### Scroll Pump

Check the pump exhaust catch pot regularly and empty it as necessary. No further routine maintenance is required.

### Planned Maintenance and Service

Whilst every effort is made to design and manufacture the HT8 and HT12-SII evaporation systems to the highest build quality and to provide assured reliability, there will be some degree of wear and ageing of the seals and bearings of the chamber, condenser and pump. The extent of wear and ageing depends on the utilisation of the system, the severity of temperature cycling and the nature of the solvents used.

Some solvents may eventually cause pin-hole corrosion in the connecting tubes, resulting in a decline in performance. A gradual decline in system performance may not be noticed if it occurs over a period of time. Monitor the system performance by keeping a weekly log of the time taken for the system to reach full vacuum and the full vacuum achieved.

In order to maintain peak performance and avoid costly and unscheduled down time, Genevac strongly recommend implementing a schedule of planned maintenance. Changing parts in the field is complex and demands a high level of skill. To this end, Genevac offers a range of preventative maintenance, service and breakdown contracts.

### Moving the System

Refer to the section entitled: *Positioning the Evaporator*. Refer also to the following notes if it is necessary to move a system to a new location. Address the following key points before moving an HT8 or HT12-SII evaporation system.

- Clear sufficient bench of fume cupboard space to accommodate the system at the new location.
- Ensure there is access to a power supply (two separate mains sockets are required).
- Ensure there is adequate ventilation.
- Make provision for the drainage of waste solvents.
- Make provision for the extraction of the pump exhaust.
- Defrost and drain (and if possible, flush) the condenser pots.
- Remove the sample swings from the rotor.
- Remove and retain all the clamps, seals, tubes, cables and instructions.

## **Additional Equipment**

Genevac supply a range of swings and sample holders which may be utilised to adapt existing systems for new applications. All sample holders are of a solid aluminium construction and are black anodised to improve heat absorption. Solid aluminium tube holders provide even heat distribution for uneven drying loads. Maximum contact areas provide good physical support, optimum heat transfer and even heat distribution

The following accessories are an example of the many ways in which Genevac can assist in developing your system for the future.

For further information, or to discuss any requirements, please call Genevac Sales using the contact details on the back cover of this User Manual.

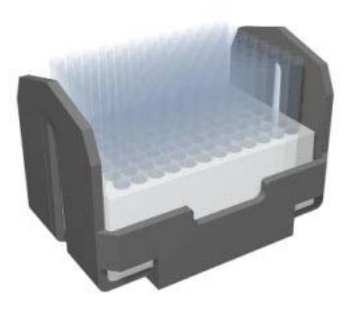

Side Bridge

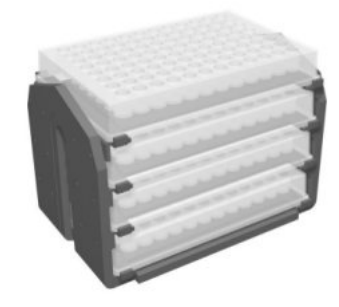

FastStack for shallow well plates

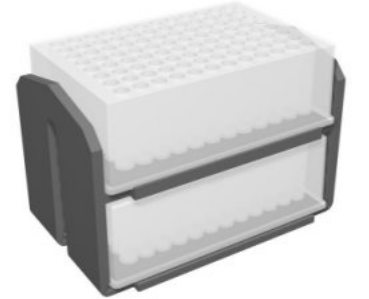

FastStack for deep well plates

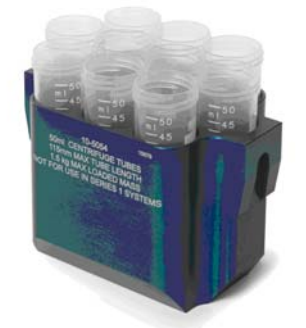

One piece holder for 50mlTubes

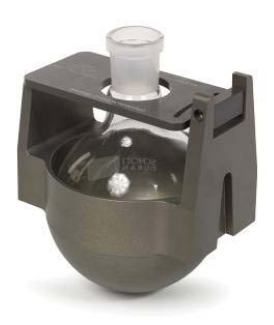

Flask holder

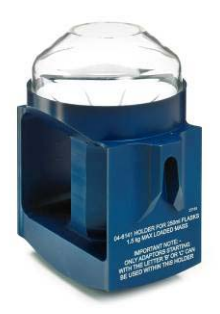

Sample Genie

## **Auto Defrost Drain**

**Auto-Defrost and Drain** is a condenser option for the Genevac HT4X, HT8 and HT12 series 2 evaporation systems, and is standard on the HT-24 Workstation. Auto-Defrost and Drain enables the system to:

- Automatically drain the condenser of volatile solvent(s) between method stages.
- Automatically drain the condenser at the end of the method.

The Auto-Defrost and Drain system requires no user intervention. When performing an intermediate drain (i.e. mid method) the system also performs a short defrost in case residual solvent from a previous use is frozen in the outlet pipe of the condenser. The intermediate drain removes volatile solvents which do not freeze at temperatures above  $-50^{\circ}$ C.

## Benefits of Auto-Defrost & Drain

The principal benefit of the Auto-Defrost and Drain function is to eliminate volatile solvent(s) from the condenser. The volatile component of a mixture boils off first and is collected in the condenser. To remove the higher boiling point solvents, low pressures must be applied later in the process. However, reducing the pressure causes the previously condensed volatile solvent to re-boil in the condenser, generating a very large volume of vapour which must exit through the pump. Until all this vapour is pumped away (which can take several hours), the system cannot achieve a lower pressure. The volatile solvents are said to *spoil* the vacuum, and so the higher boiling point solvents do not boil. Vacuum spoiling affects final dryness of samples, or in the very worst cases, the ability to evaporate higher boiling point solvents at all. To overcome this problem, manual intervention was previously required to drain the condenser after the volatile solvent was captured in the condenser. This draining operation can now be automated. An additional benefit of Auto-Defrost and Drain is that volatile solvents are collected and can be disposed of safely, reducing VOC emissions.

Evaporators equipped with the Auto-Defrost and Drain facility are identified by a *Lyo Speed Enabled* label:

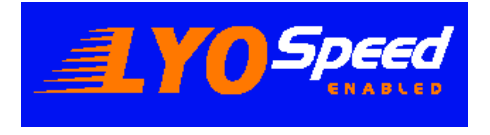

The Auto-Defrost and Drain option also appears in the run menu when programming methods.

## **Flexibility**

A Genevac evaporator enhanced with Auto-defrost and Drain functionality can be used as part of the  $LyoSpeed^{TM}$  process. In addition it can also deliver improved results when working with any mixture of solvents with differing boiling points.

Auto-defrost and drain helps achieve excellent final dryness when evaporating HPLC fractions. It also facilitates automated drying of DCM and DMSO or DMF mixtures. These are otherwise almost impossible to evaporate without draining the DCM before tackling the higher boiling point solvent.

## How it Works

The Auto-Defrost and Drain condenser includes the following features:

- Enhanced condenser draining with minimum hold-up
- Automation of the drain valves
- Specific defrost of condenser outlet pipe
- Mid-method short defrost and drain to remove volatiles
- Automated full defrost and drain at end of method

Auto-Defrost and Drain appears as an option in the *Run Data* screen when entering the method parameters. The evaporator performs in one of two ways depending on whether the method is part of a linked series of methods:

- If the method stands alone and is not linked to any other method, the system performs a full defrost at the end of the method, and then drains the condenser automatically.
- If the method is linked (other methods follow it) the system performs a short defrost, sufficient only to defrost any frozen solvent trapped in the outlet pipe, then drains the condenser. When this is complete, the following linked method continues automatically.
- If the method has other methods linked to it, but is the last in the chain, then at the end of the method the system a full defrost and drains the condenser automatically.

### When to use Auto-Defrost and Drain

Auto-Defrost and Drain has two main functions:

- 1. To automatically drain the condenser mid-process to eliminate volatile solvents, enabling the system to reach full vacuum in the later stages of evaporation. This allows the system to achieve better final drying of the sample, and to get better evaporation of mixtures of solvents with widely differing boiling points.
- 2. To automatically defrost and drain the condenser at the end of the method, saving the user time. This means that for an overnight method which finishes before the user comes to the Lab in the morning, the system is defrosted, drained and is ready to use straight away. This has a benefit for any solvent.

The second of these requires no further explanation, however, there are a number of applications for the first; the intermediate defrost and drain. These include:

- Drying of HPLC fractions where high vacuum in the final stages of evaporation is beneficial.
- Use of the Genevac fast lyophilisation method for HPLC fractions, where high vacuum in the latter stages of the process is essential.
- Evaporation of DMF or DMSO mixed with a volatile solvent, e.g. dichloromethane (also known as DCM or methylene chloride) where the mixture of solvents necessitates high vacuum for the high boiling point solvent which is removed last, but where the volatile solvents removed first, sit in the condenser and spoil the level of vacuum achieved in the latter stages of the run.

## When not to use Auto-Defrost and Drain

There are certain circumstances when Auto-Defrost and Drain should not be used. This is to protect the system and / or samples from solvent damage. Do not use Auto-Defrost and Drain in the following circumstances:

- Evaporating TFA: intermediate (short) defrost and drain is permitted. Full defrost and drain at the end of the method should not be performed if there is residual TFA in the condenser. Perform a manual defrost for 10 minutes, manually stop the defrost cycle, and drain the system.
- At the end of a lyophilisation method: water vapour may travel back from the cold trap to the chamber and cause the powders to collapse. Remove the samples first, then defrost and drain.

## **Drying HPLC Fractions**

The best optimised evaporation method has the following stages:

- 1. **First Stage** removal of the organic phase
- a. Use Variable Dri-Pure<sup>™</sup> to prevent bumping: Ramp the pressure down from 175mbar to 40 mbar (acetonitrile) or 45mbar (methanol) in 20 minutes at high rotor speed (500g). Control the pressure at 40mbar for Acetonitrile and 45mbar for Methanol, these control pressures are chosen to keep the boiling point above 0°C (i.e. prevent the water freezing).
- **b.** Auto-Defrost and Drain at the end of the stage, this is a short defrost (in case a small amount of water is frozen in the drain port). The system then drains the organic solvent from the condenser, allowing high vacuum levels to be achieved later in the run.
- **c.** Consult your local Genevac representative for advice on the evaporation time for this stage. However, a good rule of thumb is that for 50 / 50 Acetonitrile water the overall length of this stage should be approximately 1/3 as long as the length of stage 2 (which the system determines automatically).
- 2. Second Stage removal of the aqueous phase.
- a. Control the pressure at 8mbar (the BP stays above 0°C and the water cannot freeze).
- **b.** Select high rotor speed (promoting good convection & hence heat flow in the solution).
- c. End the method using *Heat Flow* rather than specifying the duration for the stage.
- 3. Third Stage drying the stubborn samples.
- **a.** Run the system at Full Vacuum for 1 to 3 hours.
- **b.** Experimentation is required to optimise this stage. Different compounds require different times to reach final dryness, highly polar molecules often take the longest.
- **c.** Auto-Defrost and Drain at the end of the stage this is a full defrost and drain, as there are no more stages to follow.

See appendix A for programming details.

Please contact your local Genevac representative for further details on run times, alternatively please e-mail <u>Applications@Genevac.com</u>

## Lyophilising HPLC Fractions

The best optimised evaporation method has the following stages:

- 1. Follow stage 1 of the *Drying HPLC Fractions* method to remove the organic solvent.
- 2. Cool the samples, concentrating some of the water without any heat input. Set the controlled pressure to 8mbar, to boil away some of the water without any heat input, this cools the holders and helps achieve good freezing in the next stage. It may be possible to concentrate more water at this stage, for very large or water heavy fractions please contact Genevac for advice.
- 3. Freeze all the samples using high vacuum. Run the system at Full vacuum with no heat for 1 hour
- 4. Lyophilise the samples to dryness, using heat if possible to speed up the process. Run the system at full vacuum, trial and error will determine the length of time that Lyophilisation takes

Please contact your local Genevac representative for further details on run times, alternatively please e-mail <u>Applications@Genevac.com</u>

## Notes on Lyophilisation

- Some experimentation is required to set up a new fast lyophilisation method. Several trials are required optimise the method and produce a fully functioning process. Genevac are able to provide remote assistance by analysing evaporation data collected using the *Genevac Data Logging Software*. An adjacent laptop or PC is required to collect this data.
- Use both sample guard probes, place probe 1 in the sample holder to control the temperature, place probe 2 in a central sample to monitor the process. This is essential during method development. It indicates when the sample freezes and when the lyophilisation process ends.
- Fill all positions of the sample holders when performing lyophilisation, samples in partially filled holders may not freeze.
- Do not use this method to attempt lyophilisation of samples that are grossly insoluble in water. These samples crash out once the organic solvent is removed from the mixture.
- Never use Auto-Defrost and Drain on the final stages of a lyophilisation method solvent vapour from the condenser may re-enter the samples and cause the powder to collapse. Feedback from some Genevac users suggests that this is worse when samples are TFA salts, where as HCI salts are reportedly more robust. These observations have not been proven.
- Remove the samples from the system before defrosting the condenser.

## Drying Mixed High and Low Boiling Point Samples

The actual method required depends on the solvents in the mixture. A mixture of DMF or DMSO and DCM is outlines in this illustration. For other details of mixtures, please contact Genevac.

- 1. Select *Variable Dri-Pure* to prevent bumping. Ramp from 750mbar to 70 mbar in 55 minutes.
- 2. Evaporate the DCM at 65mbar, and collect it all in the cold trap.
- Select Auto-Defrost and Drain this is a short defrost and drain to remove the organic solvent from the condenser, allowing high vacuum levels to be achieved later when drying the high boiling point solvent.
- 4. Evaporate the high boiling point solvent. Select *full vacuum* end the method using *heat flow*.
- 5. Dry any stubborn leftover solvent. Select *full vacuum* and let it run for 1 hour.
- 6. Select *Auto-Defrost and Drain*, this is a full defrost and drain.

See appendix C for programming details.

Please contact your local Genevac representative for further details on run times, alternatively please e-mail <u>Applications@Genevac.com</u>

## **Programming Guides**

The programming guides on the following pages show examples of run profiles for some common applications.

### **Drying HPLC Fractions**

|                                | Drying HPLC Fractions              |                                    |                                 |  |
|--------------------------------|------------------------------------|------------------------------------|---------------------------------|--|
| Run number                     | 1                                  | 2                                  | 3                               |  |
|                                |                                    |                                    |                                 |  |
| Run Data Locked                | Ν                                  | N                                  | Ν                               |  |
| Next Run Number                | 2                                  | 3                                  | 0                               |  |
| Run Name                       | Fractions                          | Fractions part 2                   | Fractions part 3                |  |
| Sample Holder Type             | Your Holder                        | Your Holder                        | Your Holder                     |  |
| Sample Volume ml               | Your Volume                        | Your Volume                        | Your Volume                     |  |
| Solvent                        | MeCN or MeOH &<br>H <sub>2</sub> 0 | MeCN or MeOH &<br>H <sub>2</sub> 0 | MeCN or MeOH & H <sub>2</sub> 0 |  |
|                                |                                    |                                    |                                 |  |
| SampleGuard Control Temp C     | 40                                 | 40                                 | 40                              |  |
| SampleGuard Control Channel    | 1                                  | 1                                  | 1                               |  |
| CoolHeat Enable Pressure       | 50                                 | 50                                 | 50                              |  |
| Chamber Temperature control    | preheat to 25                      | preheat to 30                      | preheat to 30                   |  |
| Rotor Speed                    | High                               | High                               | Low                             |  |
|                                |                                    |                                    |                                 |  |
| Heat-Off Option                | Elapsed Time                       | Heat Flow                          | Elapsed Time                    |  |
| Heat-Off Elapsed Time          | ask for time                       | -                                  | 01:00 - 03:00                   |  |
| End-of-Run Option              | Elapsed Time                       | -                                  | Elapsed Time                    |  |
| End-of-Run Elapsed Time        | ask for time                       | -                                  | 01:00 - 03:00                   |  |
|                                |                                    |                                    |                                 |  |
| Auto Defrost & Drain           | Y                                  | N                                  | Υ                               |  |
|                                |                                    |                                    |                                 |  |
| Pressure Control Regime        | Variable Dri-Pure                  | Controlled Pressure                | Full Vacuum                     |  |
| Dri-Pure Start Pressure (mbar) | 175                                | -                                  | -                               |  |
| Dri-Pure End Pressure (mbar)   | 40 for MeCN<br>45 for MeOH         | -                                  | -                               |  |
| Dri-Pure Ramp Time             | 20                                 | -                                  | -                               |  |
| Final Control Pressure         | 40 for MeCN<br>45 for MeOH         | 8                                  | -                               |  |

Notes

Remove organic phase

Remove most of the Remove final aqueous phase

"stubborn" solvents

## Fast Lyophilisation of HPLC Fractions

|                         | Lyophilising HPLC Fractions |                        |                    |                       |  |
|-------------------------|-----------------------------|------------------------|--------------------|-----------------------|--|
| Run number              | 1                           | 2                      | 3                  | 4                     |  |
|                         |                             |                        |                    |                       |  |
| Run Data Locked         | Ν                           | N                      | Ν                  | N                     |  |
| Next Run Number         | 2                           | 3                      | 4                  | 0                     |  |
|                         |                             | Fractions Lyo part     | Fractions Lyo part | Fractions Lyo part    |  |
| Run Name                | Fractions Lyo               | 2                      | 3                  | 4                     |  |
| Sample Holder Type      | Your Holder                 | Your Holder            | Your Holder        | Your Holder           |  |
| Sample Volume ml        | Your Volume                 | Your Volume            | Your Volume        | Your Volume           |  |
| Solvent                 | MeCN or MeOH                | MeCN or MeOH<br>& H20  | MeCN or MeOH       | MeCN or MeOH<br>& H20 |  |
|                         |                             |                        |                    |                       |  |
| SampleGuard Control     |                             |                        |                    |                       |  |
| Temp C                  | 40                          | 0                      | 0                  | 40                    |  |
| SampleGuard Control     | 1                           | 1                      | 1                  | 1                     |  |
| CoolHeat Enable         | 1                           | •                      |                    | •                     |  |
| Pressure                | 50                          | 50                     | 50                 | 50                    |  |
| Chamber Temperature     |                             |                        |                    |                       |  |
| control                 | preheat to 25               | preheat to 0           | preheat to 0       | preheat to 30         |  |
| Rotor Speed             | High                        | High                   | Low                | Low                   |  |
|                         |                             |                        |                    |                       |  |
| Heat-Off Option         | Elapsed Time                | Elapsed Time           | Elapsed Time       | Elapsed Time          |  |
| Heat-Off Elapsed Time   | ask for time                | 0:00                   | 00:00              | 05:00                 |  |
| End-of-Run Option       | Elapsed Time                | Elapsed Time           | Elapsed Time       | Elapsed Time          |  |
| End-of-Run Elapsed      | ask for time                | 0.30                   | 01.00              | 10.00                 |  |
|                         |                             | 0.50                   | 01.00              | 10.00                 |  |
| Auto Defrost & Drain    | Y                           | N                      | N                  | N                     |  |
|                         |                             |                        |                    |                       |  |
| Pressure Control        | Variable Dri-Pure           | Controlled<br>Pressure | Full Vacuum        | Full Vacuum           |  |
| Dri-Pure Start Pressure |                             |                        |                    |                       |  |
| (mbar)                  | 175                         | -                      | -                  | -                     |  |
| Dri-Pure End Pressure   | 40 for MeCN                 |                        |                    |                       |  |
| (mbar)                  | 45 for MeOH                 | -                      | -                  | -                     |  |
| Dri-Pure Ramp Time      | 20                          | -                      | -                  | -                     |  |
| Final Control Pressure  | 40 for MeCN<br>45 for MeOH  | 8                      | -                  | -                     |  |

Notes

Remove MeCN

Cool the water

Freeze the water Lyophilise the water

## Mixtures of High and Low Boiling Point Solvents

|                                   | Drying High - Low Mixtures |                       |                       |
|-----------------------------------|----------------------------|-----------------------|-----------------------|
| Run number                        | 1                          | 2                     | 3                     |
|                                   |                            |                       |                       |
| Run Data Locked                   | N                          | N                     | N                     |
| Next Run Number                   | 2                          | 3                     | 0                     |
| Run Name                          | High - Low Mix             | High - Low Mix part 2 | High - Low Mix part 3 |
| Sample Holder Type                | Your Holder                | Your Holder           | Your Holder           |
| Sample Volume ml                  | Your Volume                | Your Volume           | Your Volume           |
| Solvent                           | DMSO or DMF &<br>DCM       | DMSO or DMF &<br>DCM  | DMSO or DMF &<br>DCM  |
|                                   |                            |                       |                       |
| SampleGuard Control Temp C        | 40                         | 40                    | 40                    |
| SampleGuard Control<br>Channel    | 1                          | 1                     | 1                     |
| CoolHeat Enable Pressure          | 50                         | 50                    | 50                    |
| Chamber Temperature control       | preheat to 15              | preheat to 40         | preheat to 30         |
| Rotor Speed                       | High                       | High                  | Low                   |
|                                   |                            |                       |                       |
| Heat-Off Option                   | Elapsed Time               | Heat Flow             | Elapsed Time          |
| Heat-Off Elapsed Time             | ask for time               | -                     | 00:00                 |
| End-of-Run Option                 | Elapsed Time               | -                     | Elapsed Time          |
| End-of-Run Elapsed Time           | ask for time               | -                     | 01:00                 |
|                                   |                            |                       |                       |
| Auto Defrost & Drain              | Y                          | N                     | Y                     |
|                                   |                            |                       |                       |
| Pressure Control Regime           | Variable Dri-Pure          | Full Vacuum           | Full Vacuum           |
| Dri-Pure Start Pressure<br>(mbar) | 750                        | -                     | -                     |
| Dri-Pure End Pressure (mbar)      | 70                         | -                     | -                     |
| Dri-Pure Ramp Time                | 55                         | -                     | -                     |
| Final Control Pressure            | 65                         | -                     | -                     |

Notes

Remove MeCN

Dry high BP solvent Final Drying

# **Technical Data**

| ĺ | Mechanical data              | HT8-SII                             | HT12-SII                            |
|---|------------------------------|-------------------------------------|-------------------------------------|
| ľ | Max rotor speed              | 1300 Low speed                      | 1300 Low speed                      |
|   | · ·                          | 1750 High speed                     | 1750 High speed                     |
|   | Max force                    | 300-500G                            | 300-500G                            |
|   | Drive system                 | Direct                              | Direct                              |
|   | Operational imbalance        | 850                                 | 850                                 |
|   | Max load                     | 8x1.5kg @ 500G                      | 4x1.5kg @ 500G                      |
|   | IR lamps number              | 4                                   | 6                                   |
|   | Weight                       | 153kg                               | 180kg                               |
| ŀ | Condenser                    |                                     |                                     |
| ŀ | Temperature max low          | -45°C ( HT4 SII)                    | -45°C ( HT4 SII)                    |
|   | i omporataro maxiow          | $-50^{\circ}$ C (HT4X SII)          | $-50^{\circ}$ C (HT4X SII)          |
|   | Temperature max high         | +60°C                               | +60°C                               |
|   | Vacuum not canacity          | 1.5 litres (HT4 SII)                | 1.5 litres (HT4 SII)                |
|   | vacuum por capacity          | 2.3 litres (HT4X SII)               | 2.3 litres (HT4X SII)               |
|   | Exhaust not canacity         | 0.4 litres                          |                                     |
|   | Condenser level detector     | No                                  | No                                  |
|   | Condenser chamber            | 316 Stainless steel                 | 316 Stainless steel                 |
|   | Condenser drain valve        | Stainless steel / DTEE              | Stainless steel / DTEE              |
| ŀ | Vooluum Svotom               |                                     |                                     |
| ŀ | Drossure resolution          | 1 1000 mbor                         | 1 1000 mbor                         |
|   |                              | 1 1000 mbar                         | 1 1000 mbar                         |
|   |                              |                                     |                                     |
|   | DII-Pule                     | Yes                                 | Yee                                 |
|   | Auto vacuum vent valve       | Yes                                 | Yes                                 |
|   |                              | Yes                                 | Yes                                 |
| ŀ | Ultimate system vacuum       | 0.4 mbar                            | 0.4 mbar                            |
| ļ | Vacuum Pump - Scroll         |                                     | 001                                 |
|   | vveight                      | 28kg                                | 28kg                                |
|   | Maximum vacuum               | 0.15 mbar (50Hz)                    | 0.15 mbar (50Hz)                    |
|   |                              | 0.12  mabr (60 Hz)                  | 0.12  mabr (60 Hz)                  |
|   | Flow rate                    | 3.6 m°h                             | 3.6 m°h                             |
|   | Vacuum pump - CVP            |                                     |                                     |
|   | Weight                       | 52 kg                               | 52 kg                               |
|   | Maximum vacuum               | 0.15 mbar                           | 0.15 mbar                           |
| ļ | Flow rate                    | 3.6 m <sup>°</sup> h <sup>-</sup> ' | 3.6 m <sup>°</sup> h <sup>-</sup> ' |
| ļ | Dimensions                   |                                     |                                     |
|   | Evaporator (W xD x H)        | 562 x 700 x 828 (older build 660)   | 562 x 700 x 828                     |
|   | Condenser                    | 515 x 590 x 425                     | 515 x 590 x 425                     |
|   | Scroll pump                  | 530 x 305 x 398                     | 530 x 305 x 398                     |
|   | CVP pump                     | 540 x 290 x 405                     | 540 x 290 x 405                     |
|   | Electrical                   |                                     |                                     |
|   | Power Supply single phase 9A | 230V, 50Hz                          | 230V, 50Hz                          |
|   |                              | 208V, 60Hz                          | 208V, 60Hz                          |
| ľ | Operating Environment        |                                     |                                     |
| ľ | Ambient temperature          | 15°C to 30 °C                       | 15°C to 30 °C                       |
|   | Relative humidity            | 10 – 60 %                           | 10 – 60 %                           |
|   | Altitude                     | Sea level to 12,000m                | Sea level to 12,000m                |
| ľ | Storage Environment          | ,                                   | , , , , , , , , , , , , , , , , , , |
| ŀ | Ambient temperature          | -10°C to 60°C                       | -10°C to 60°C                       |
|   | Relative humidity            | 10 - 80 %                           | 10 - 80 %                           |
|   | Altitude                     | Sea level to 12,000m                | Sea level to 12,000m                |
|   |                              |                                     |                                     |

## **EC Declaration of Conformity**

We **Genevac Limited**, declare that this product: **Series II Evaporating System**, Complies with the relevant Essential Health and Safety Requirements of the European Machinery Directive (98/37/EEC), the EMC Directive 89/336/EEC, and the Low voltage Directive 73/23/EEC.

Conformity is demonstrated by compliance with the following specifications: -

| EN 60204-1:2006                | Safety of machinery– Electrical equipment of machines-Pt 1                                                      |  |
|--------------------------------|----------------------------------------------------------------------------------------------------|--|
|                                | General Requirements.                                                                                           |  |
| EN 249: 1992                   | Safety of machinery– Safety distances to prevent danger zones                                                   |  |
|                                | being reached by upper limbs.                                                                                   |  |
| EN 1088: 1995 + A1:2007        | Safety of machinery. Interlocking devices associated with                                                       |  |
|                                | guards. Principles of design and selection.                                                                     |  |
| BS EN ISO 12100 pts 1 & 2:2003 | Safety of Machinery - Basic concepts, general principles for design.                                            |  |
| BS EN 50082-1: 1998            | Electromagnetic compatibility-Generic immunity standard.                                                        |  |
| BS EN 61010-1:2001             | Safety requirements for electrical equipment for measurement, control and laboratory use, general requirements. |  |

### Warranty Statement

This product is guaranteed for period of 12 months from the date of delivery to site. In the unlikely event of any defect arising due to faulty materials or construction resulting in system failure, the unit will be repaired free of charge. This includes all labour and component costs incurred.

This warranty is subject to the following provisions:

- 1. System must be sited, installed and operated in accordance with operator instruction manual.
- 2. The system is only used for purpose it was sold, and in accordance with Genevac published compatible solvent list.
- **3.** The regular cleaning and preventative maintenance schedule must be adhered to as detailed in operator's manual.
- 4. The warranty does not cover accidental damage, misuse, modifications or inappropriate repair by untrained personnel.
- **5.** The warranty does not cover the following consumable items: Sample Guard thermocouple probes, control fuses.

Failure to adhere to the above may result in the costs of repairs being charged.

## **Amendment Control Form**

| Issue | Reason for Change                                                                                                    | Date Issued       |
|-------|----------------------------------------------------------------------------------------------------|-------------------|
| 2 – 7 | Included in this issue.                                                                                                    |                   |
| 2-8   | Integration of "The Importance of Safe Loading" Document.<br>Introduction of new Pre-Set runs 51 -100 within the software.<br>Introduction of Scroll Pump.                   | 01 March 2004     |
| 2-9   | Introduction of Warranty Statement                                                                                                    | 26 April 2004     |
| 2-10  | Change to EU Declaration of Conformity                                                                                                    | 21 September 2004 |
| 2-11  | Information on the correct use of SampleGuard Probes                                                                                                    | 28 September 2005 |
| 2-12  | Introduction of Auto Defrost and Drain Option                                                                                                    | 21 August 2006    |
| 2-13  | Introduction of Annex A – Getting the best from Auto Defrost and Drain                                                                                                    | 15 September 2006 |
| 2-14  | Converted to print A5 Booklet                                                                                                    | 08 December 2006  |
| 2-15  | Add Maintenance of Rotor, Swings and Sample Holders                                                                                                    | 09 April 2008     |
| 2-16  | Update page footers                                                                                                    | 04 June 2008      |
| 3-1   | Reformat layout, remove mega references, default to current build version & include old builds as variances.<br>Update Statement of Conformity. Update sample holder images. | 26 January 2009   |
|       |                                                                                                    |                   |
|       |                                                                                                    |                   |
|       |                                                                                                    |                   |
|       |                                                                                                    |                   |
|       |                                                                                                    |                   |
|       |                                                                                                    |                   |

These instructions are correct at time of going to press and may be subject to change without notice.

No part of these instructions may be reproduced in any form or be processed, duplicated or distributed by electronic or optical means without the written permission of Genevac Limited.

All rights reserved. © Genevac Limited 2009

These operating instructions should be read before you use the Genevac HT8 or HT12-SII evaporation system.

Your attention is drawn in particular to the section entitled: Safety

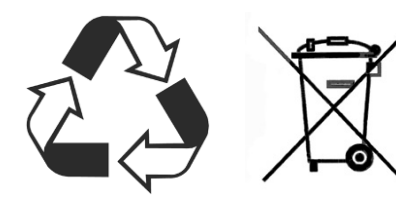

The evaporator should not be discarded in your regular disposal stream. Contact your Distributor or Genevac for proper disposal instructions.

Within the EU, it is Genevac's responsibility under the WEEE directive to provide for the recycling of their products.

Genevac Limited The Sovereign Centre Farthing Road Ipswich IP1 5AP United Kingdom

**Sales and Service Hotlines** 

Service Hotline: +44 (0) 1473 243000

Sales Hotline: +44 (0) 1473 240000

Fax: +44 (0) 1473 461176

Email: mailto:salesinfo@genevac.co.uk

Web site: http://www.genevac.com

Genevac Inc SP Industries 815 State Route 208 Gardiner NY 12525 United States of America

Sales and Service Hotline

(1) 845 267 2211

Fax (1) 845 267 2212

Email: salesinfo@genevacusa.com

## **Useful Information**

If you need to contact Genevac for assistance, use either the telephone or fax Hotlines shown.

It always helps Genevac Service if you have the serial numbers at hand for the components of your system

If you need to contact Genevac Sales for information on Service Contracts or products, use the telephone or fax Hotlines shown.

Alternatively, Email or visit our web site.

These instructions are subject to change without notice.

No part of these instructions may be reproduced in any form or be processed, duplicated or distributed by electronic or optical means without the written permission of Genevac Limited.

All rights reserved. © Genevac Limited.

Read these operating instructions before using the Genevac HT12-SII Evaporating System. Keep them near the system for easy reference. Your attention is drawn in particular to the section entitled: **Safety**.